# บทที่ 3 ขั้นตอนและวิธีการดำเนินงาน

ในบทที่ 3 กล่าวถึงขั้นตอนและวิธีการคำเนินงานวิจัย ซึ่งประกอบค้วย 2 ส่วนคือ ส่วนประกอบของ ซอฟแวร์และฮาร์คแวร์ โครงสร้างและการทำงานของโคยรวมของการขับเคลื่อนมอเตอร์ไฟฟ้า กระแสตรงไร้แปรงถ่านแบบไร้ตัวตรวจจับตำแหน่งพร้อมทั้งลดการกระเพื่อมแรงบิคมอเตอร์ที่ นำเสนอแสคงคังรูปที่ 3.1

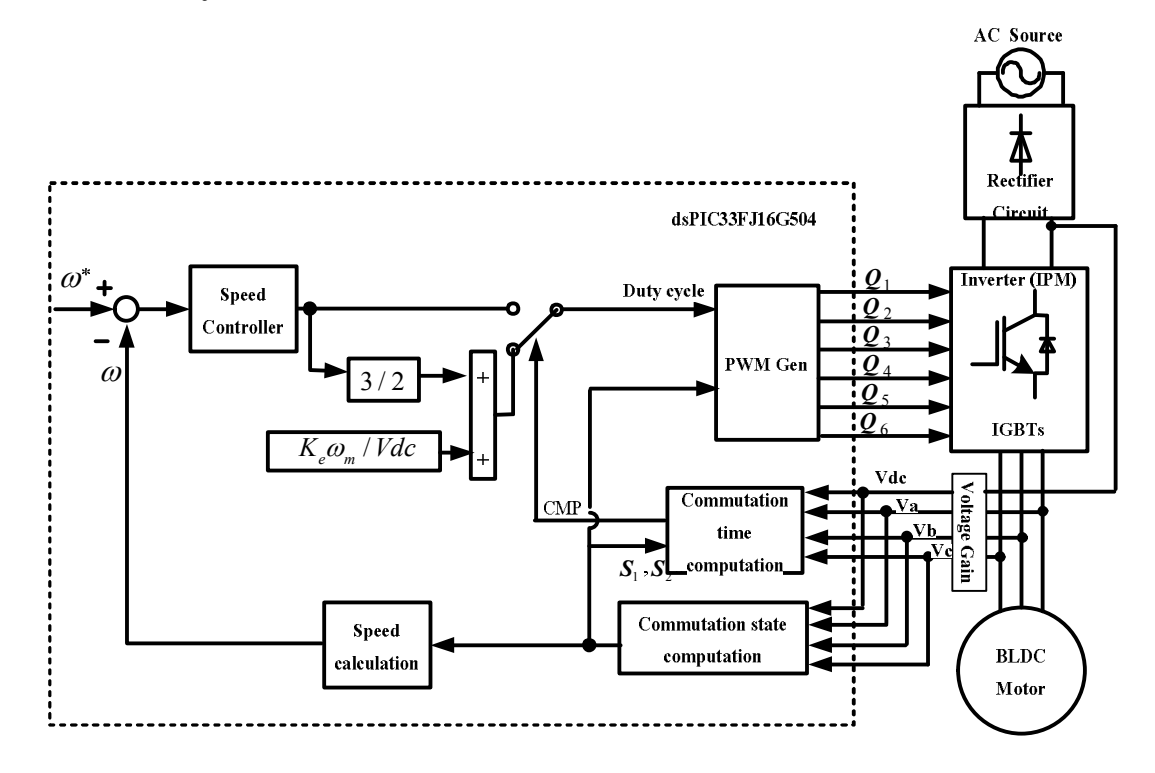

รูปที่ 3.1 โครงสร้างและการทำงานของโดยรวมของการขับเคลื่อนมอเตอร์ไฟฟ้ากระแสตรงไร้แปรง ถ่านแบบไร้ตัวตรวจจับตำแหน่งพร้อมทั้งลดการกระเพื่อมแรงบิดมอเตอร์ที่นำเสนอ

# 3.1 ส่วนประกอบของซอฟแวร์

ส่วนประกอบซอฟต์แวร์สำหรับงานวิจัยนี้แบ่งออกเป็น 2 ส่วน คือ 1) ซอฟต์แวร์สำหรับจำลองการ ทำงานของการขับเคลื่อนมอเตอร์ซึ่งถูกพัฒนาขึ้นด้วยภาษาซี (C code) โดยใช้โปรแกรม Microsoft Visual Studio 2005 และใช้โปรแกรม PSIM (Version 9.0.3) เพื่อจำลองผลการทำงานของมอเตอร์ และ 2) ซอฟต์แวร์สำหรับพัฒนาบนไมโครคอนโทรลเลอร์เบอร์ dsPIC33FJ16GS504 ในบอร์ด ทดลองขับเกลื่อนมอเตอร์ โดยใช้โปรแกรม MPLAB Version 3.1 ที่ติดตั้งอยู่ภายในคอมพิวเตอร์เพื่อ ทำการเขียนขุดกำสั่งไปยังบอร์ดควบกุมที่มีตัวไมโครคอนโทรลเลอร์ติดตั้งอยู่ โดยมี REAL ICE เป็น ตัวเชื่อมต่อระหว่างคอมพิวเตอร์และบอร์ดควบกุม

# 3.1.1 ซอฟต์แวร์สำหรับจำลองการทำงานของระบบขับเคลื่อนมอเตอร์

#### 1. โปรแกรม Microsoft Visual Studio 2005

Microsoft Visual Studio 2005 คือ ชุดโปรแกรมที่ถูกพัฒนาขึ้นโดยบริษัทไมโครซอฟท์ ซึ่งเป็น เครื่องมือที่ช่วยนักพัฒนาซอฟต์แวร์พัฒนาโปรแกรมคอมพิวเตอร์ โดยในงานวิจัยนี้ได้เลือกใช้ภาษา C เพื่อทำการสร้างไลบรารีการเชื่อมโยงแบบพลวัต (DLL) เพื่อเป็นไฟล์สำหรับเชื่อมต่อกับโปรแกรม PSIM ในการจำลองการทำงานการขับเคลื่อนมอเตอร์ต่อไป ข้อดี สามารถใช้ชุดคำสั่งภาษา C ที่พัฒนา บนแบบจำลองกับไมโครคอนโทรลเลอร์ได้เลย ซึ่งช่วยลดเวลาในการพัฒนา

#### วิธีการสร้างโปรแกรมควบคุม

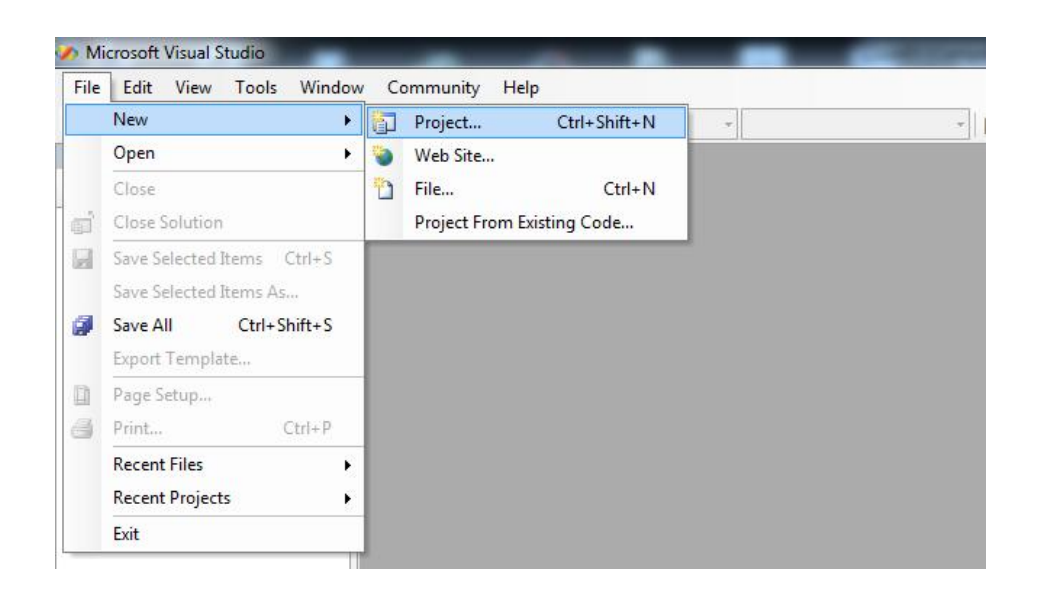

1) เปิดโปรแกรม Visual Studio 2005 เพื่อสร้างโปรเจคใหม่ ดังรูปที่ 3.2

รูปที่ 3.2 วิธีการสร้างโปรเจคใหม่ในโปรแกรม Visual Studio 2005

 กำหนดชนิดของโปรแกรมประเภท Win32 Project พร้อมทั้งตั้งชื่อ และกำหนดที่อยู่เก็บ ไฟล์ โปรเจก ดังรูปที่ 3.3

| - 🖾 - 🖂    |                                                                                                    | 四 - (2 - 四 - 1                                                                |                                                                                                    | - (28)                                                                                                    | + 🛃 🕾 🐋 😵       |  |  |  |  |
|------------|----------------------------------------------------------------------------------------------------|-------------------------------------------------------------------------------|----------------------------------------------------------------------------------------------------|----------------------------------------------------------------------------------------------------|-----------------|--|--|--|--|
| ion Expl 👻 | 4 ×                                                                                                    | , ща ,                                                                        |                                                                                                    |                                                                                                    |                 |  |  |  |  |
|            | New Project                                                                                                |                                                                               |                                                                                                    |                                                                                                    | ? <mark></mark> |  |  |  |  |
|            | Project types:                                                                                             |                                                                               | Templates:                                                                                              |                                                                                                    |                 |  |  |  |  |
|            | → Visual C++     → ATL     → CLR     → General     → MFC     → Smart Dev     → Win32     ⊕- Other Language | ice                                                                           | Visual Studio installed templat<br>Win32 Console Application<br>My Templates<br>Search Online Templates | Visual Studio installed templates Visual Studio installed templates Visual Studio Installed templates Visual Studio Installed templates Visual |                 |  |  |  |  |
|            | ⊕ Other Project                                                                                            | Types                                                                         |                                                                                                    |                                                                                                    |                 |  |  |  |  |
|            | Other Project                                                                                              | Types<br>ting a Win32 applica                                                 | tion, console application, DLL, or static                                                               | library                                                                                                    |                 |  |  |  |  |
|            | Other Project     A project for creat     Name:                                                            | Types<br>ting a Win32 applica<br><enter_name></enter_name>                    | tion, console application, DLL, or static                                                               | library                                                                                                    | _               |  |  |  |  |
| RC P       | Other Project     A project for creat     Name:     Location:                                              | Types<br>ting a Win32 applica<br><enter_name><br/>C:\Users\Admin</enter_name> | tion, console application, DLL, or static                                                               | library<br>\Projects                                                                                                    | ▼ Browse        |  |  |  |  |

ร**ูปที่ 3.3** การตั้งค่าโปรเจคในโปรแกรม Visual Studio 2005

3) ทำการกำหนดค่าโปรเจก Win32 เป็นชนิด DLL (Dynamic-link library) ดังรูปที่ 3.4-3.5

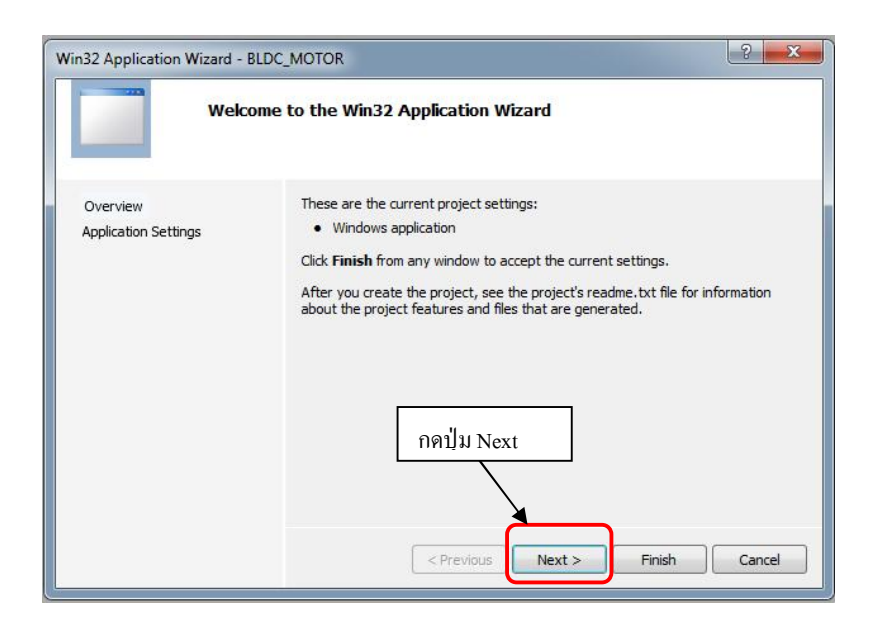

รูปที่ 3.4 การตั้งก่าโปรเจค Win32 ในโปรแกรม Visual Studio 2005

| Application Wizard - E           | LDC_MOTOR         |                                            |
|----------------------------------|-------------------|--------------------------------------------|
| Overview<br>Application Settings | Application type: | Add common header files for:<br>ATL<br>MFC |
|                                  | < Previous        | Next > Finish Cancel                       |

รูปที่ 3.5 การตั้งค่าโปรเจ็ค Win32 ชนิด DLL ในโปรแกรม Visual Studio 2005

 ทำการเพิ่มไฟล์โดยคลิกขวาที่ Source Files จะปรากฏหน้าต่าง ดังแสดงรูปที่ 3.6 หลังจากนั้นกด ปุ่ม New Item เพื่อสร้างไฟล์ main.cpp เพื่อใช้เป็นไฟล์หลักในการเขียนชุดคำสั่งภาษาซี (Source Code) ดังแสดงรูปที่ 3.7

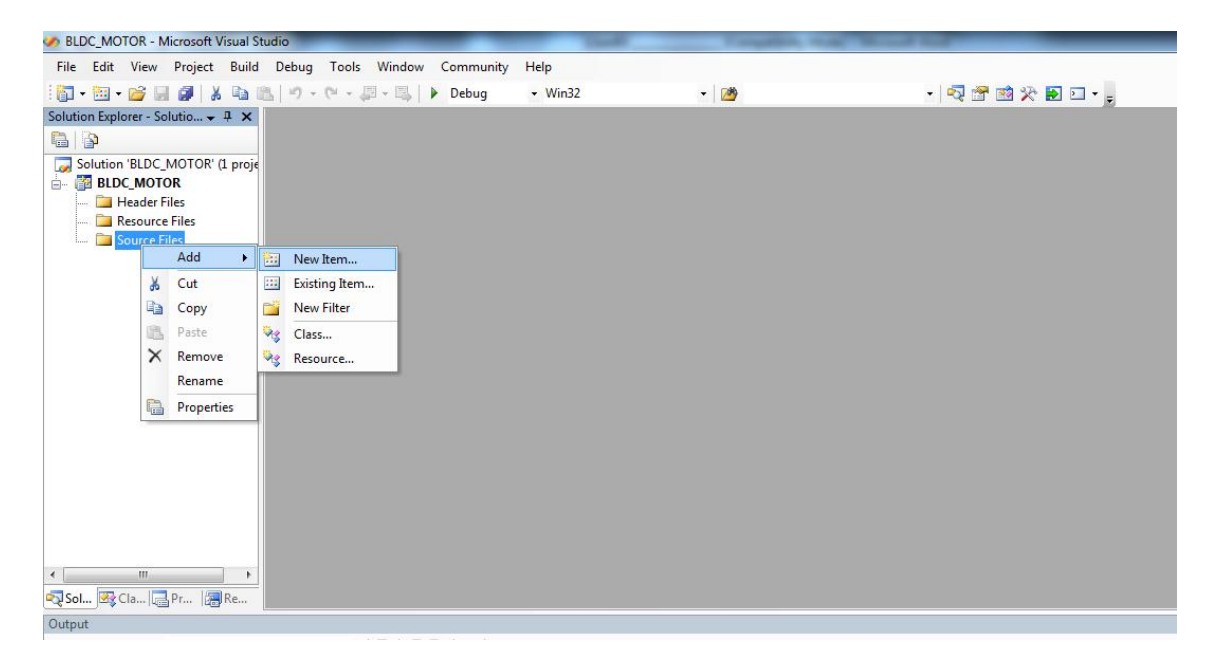

รูปที่ 3.6 การเพิ่มไฟล์โค๊คเข้าไปในโปรแกรม

| BLDC_MOTOR - Microsoft Visual Studio    | _                                                                                                    | _                             | Toyatta a                                                                                                    | at the set of the set                                                       |            |
|-----------------------------------------|----------------------------------------------------------------------------------------------------|-------------------------------|----------------------------------------------------------------------------------------------------|-----------------------------------------------------------------------------|------------|
| File Edit View Project Build Debug      | Tools Window Com                                                                                                    | nmunity Help                  |                                                                                                    |                                                                             |            |
| 👔 • 📴 • 🚰 📓 🖉   🐰 🖻 🛝   🤊 •             | (° - ,,,,,,,,,,,,,,,,,,,,,,,,,,,,,,,,,,,                                                                                                    | bug • Win32                   | - 🖄                                                                                                    | - 🗟 😤 🛃                                                                     | 5 <b>.</b> |
| Solution Explorer - Solutio 7 ×         |                                                                                                    |                               |                                                                                                    |                                                                             |            |
|                                         |                                                                                                    |                               |                                                                                                    |                                                                             |            |
| Solution 'BLDC_MOTOR' (1 proje          | Add New Item - BLD                                                                                                    | C_MOTOR                       |                                                                                                    |                                                                             | ?          |
|                                         | Categories:                                                                                                    |                               | Templates:                                                                                                    |                                                                             |            |
|                                         | <ul> <li>Visual C++</li> <li>UI</li> <li>Code</li> <li>Data</li> <li>Resource</li> <li>Web</li> <li>Utility</li> <li>Property SI</li> </ul> | heets                         | Visual Studio installed templates<br>M C++ File (.cpp)<br>- Midl file (ad)<br>Component Class<br>My Templates<br>My Search Online Templates | h Header File (.h)<br>웹 Module-Definition File (.def)<br>d] Installer Class |            |
| < / // ►<br>Sol                         | Creates a file cont<br>Name:                                                                                                    | aining C++ source coo<br>main | de                                                                                                    |                                                                             |            |
| Output                                  | Location:                                                                                                    | c:\Users\Administ             | rator\Documents\Visual Studio 2005\Projec                                                                                                   | ts\BLDC_MOTOR\BLDC_MOTOR                                                    | Browse     |
| Show output from: Build                 |                                                                                                    |                               |                                                                                                    |                                                                             |            |
|                                         |                                                                                                    |                               |                                                                                                    | Add                                                                         | Cancel     |
|                                         |                                                                                                    |                               |                                                                                                    |                                                                             |            |
|                                         |                                                                                                    |                               |                                                                                                    |                                                                             |            |
| 4                                       |                                                                                                    |                               |                                                                                                    |                                                                             |            |
| Code Definition Window 🔚 Call Browser 🔳 | Output                                                                                                    |                               |                                                                                                    |                                                                             |            |
|                                         |                                                                                                    |                               |                                                                                                    |                                                                             |            |

# **รูปที่ 3.7** การสร้างไฟล์โค๊คภาษาซี

ไฟล์ main.cpp เป็นโปรแกรมส่วนหลัก ซึ่ง Source Code ที่ใช้ต้องเขียนอยู่ภายในฟังก์ชัน simuser เพื่อเชื่อมต่อกับโปรแกรม PSIM ดังต่อแสดงรูปที่ 3.8

```
__declspec(dllexport) void simuser (double t, double delt, double *in, double
*out)
{
// Place your code here.....begin
// Place your code here.....end
}
```

## รูปที่ 3.8 การสร้างฟังก์ชัน simuser

โดยที่ \_\_declspec(dllexport) void simuser (double t, double delt, double \*in, double \*out) เป็น ฟังก์ชันมาตรฐานที่กำหนดโดยโปรแกรม PSIM ไม่สามารถเปลี่ยนชื่อได้ โดยส่งผ่านก่าต่างๆผ่านตัว แปร ดังนี้

t คือ เวลาที่ผ่านไปจากโปแกรม PSIM

delt คือ สเต็ปเวลาของโปรแกรม PSIM

- in คือ อาร์เรย์ป้อนข้อมูลจากโปรแกรม PSIM
- out คือ อาร์เรย์เอาต์พุตส่งกลับไปยังโปรแกรม PSIM

```
#include <math.h>
  declspec(dllexport) void simuser (double t, double delt,
double *in, double *out)
{
      static int Ncount = 0, flagSample=1, count= 0;
      Ncount=50e-6/delt; //กำนวณจำนวนครั้งในหนึ่งคาบ
       if (count == Ncount)
       {
             flagSample=1;
             count=0; //Reset the counter to 0.
       }
if (flagSample == 1)
                           {
             flagSample=0;
                               //Reset the sampling flag
              / / โปรแกรมที่ทำใช้สำหรับการขับเคลื่อนมอเตอร์ไฟฟ้ากระแสครงแบบไร้แปรงถ่าน
```

ร**ูปที่ 3.9** ตัวอย่างโปรแกรมกำหนดเวลาการเกิดอินเตอร์รัปต์

จากรูปที่ 3.9 แสดงตัวอย่างโปรแกรมที่กำหนดเวลา การชักสัญญาณ หรือการเกิดอินเตอร์รัป (Interrupt) โดยในงานวิจัยนี้ ได้กำหนดความถี่อินเตอร์รัป 20 kHz หรือ คาบเวลาเท่ากับ 50 μs และ PSIM มีความละเอียดในแต่ละสเต็ป 1 μs โดยมีตัวแปร Ncount เป็นตัวกำหนดจำนวนครั้ง ซึ่งจะได้ จำนวนครั้ง 20 ครั้งที่ผ่านต่อการเกิดอินเตอร์รัป 1 ครั้ง ซึ่งส่วนของโปรแกรมขับเคลื่อนมอเตอร์ก็จะ ทำงานอยู่ภายในอินเตอร์รัปดังกล่าว

- 5) ทำการเขียนSource Code โปรแกรมเสร็จสมบูรณ์หลังจากนั้นทำการคอมไพล์โปรแกรมเพื่อ ตรวจสอบความถูกต้อง โดยกดที่ F7 หรือ เลือกที่ BUILD > Build Solution
- หากโปรแกรมที่เขียนถูกต้อง และ ไม่มีข้อผิดพลาดจะแสดงข้อความ ดังรูปที่ 3.10

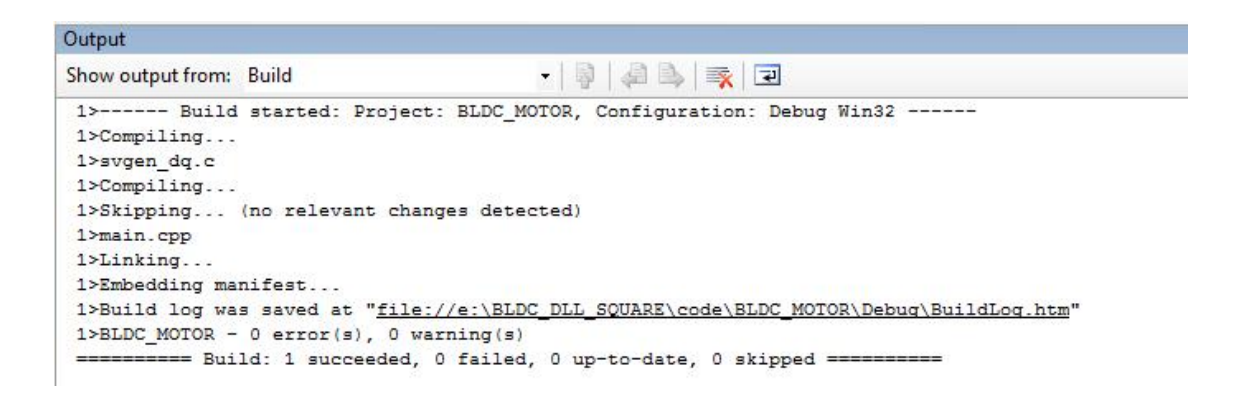

ร**ูปที่ 3.10** แสดงผลการคอมไพล์ Source Code เพื่อสร้าง DLL ในโปรแกรม Visual Studio 2005 ที่ สมบูรณ์  หลังจากคอมไพล์ Source Code ที่พัฒนาสมบูรณ์เรียบร้อยแล้ว ก็จะได้ไฟล์ DLL สำหรับ เรียกใช้งานในโปรแกรม PSIM

#### 2. โปรแกรม PSIM Version 9.0.3

โปรแกรม PSIM คือโปรแกรมที่ใช้ในการออกแบบวงจรอิเล็กทรอนิกส์กำลัง (Power Electronics) และวงจรขับมอเตอร์ (Motor Drive) ถูกพัฒนาโดยบริษัท Powersim Inc. ข้อคี มีความเร็วในการ จำลอง ง่ายต่อการใช้งาน และสามารถเชื่อมต่อกับโปรแกรมและอุปกรณ์ภายนอกได้ โดยในงานวิจัยนี้ ได้ใช้โปรแกรม PSIM จำลองการทำงานวงจรขับเคลื่อนมอเตอร์ไฟฟ้ากระแสตรงแบบไร้แปรงถ่านซึ่ง แบ่งได้เป็น 2 ส่วน คือ ส่วนวงจรควบคุม (Controller circuit) และส่วนวงจรกำลังและมอเตอร์ (Power circuit and Motor) ดังรูปที่ 3.11

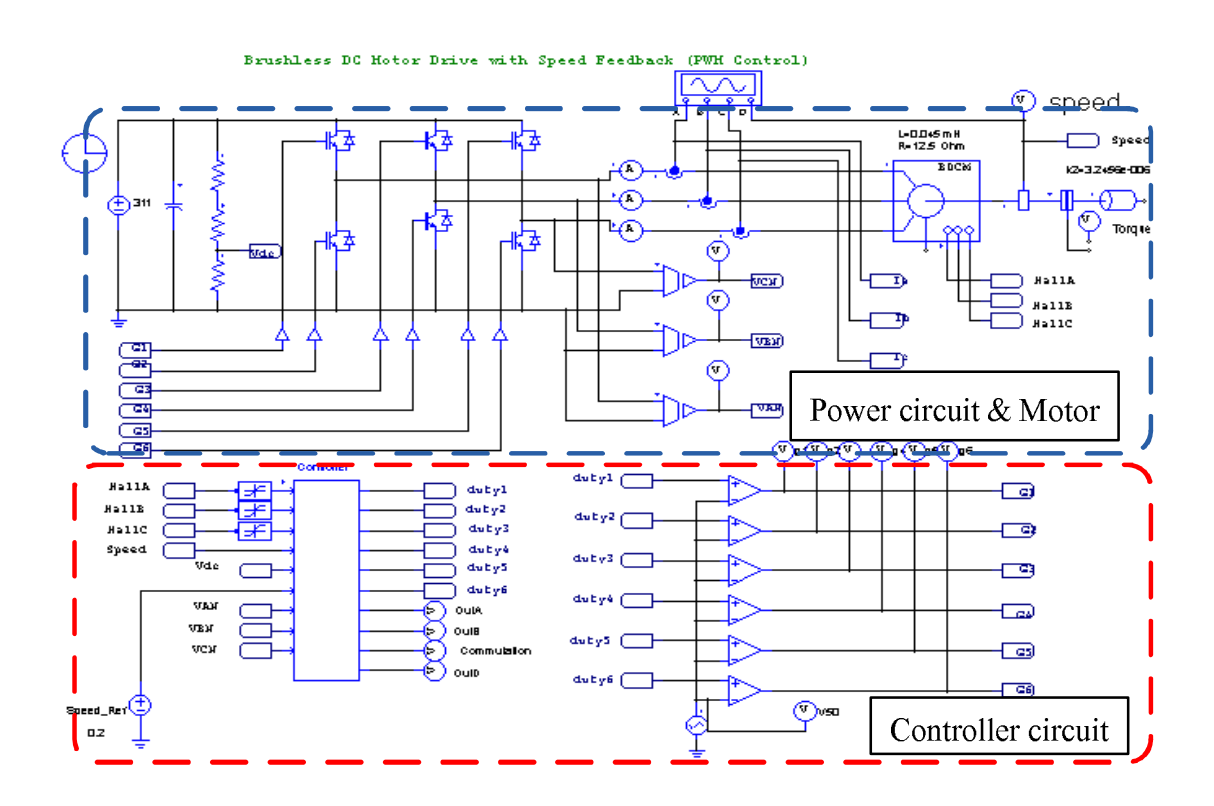

รูปที่ 3.11 วงจรจำลองการขับเคลื่อนมอเตอร์ไฟฟ้ากระแสตรงแบบไร้แปรงถ่าน

วิธีการสร้างวงจร และจำลองผลในโปรแกรม PSIM (Version 9.0.3) เพื่อให้ง่ายต่อการเข้าใจ จึงขอยกตัวอย่างในการสร้างวงจรจำลองการขับเคลื่อนมอเตอร์ไฟฟ้า กระแสตรงไร้แปรงถ่าน ซึ่งมีขั้นตอนในการสร้างวงจรดังนี้  เปิดโปรแกรม PSIM ทำการสร้างหน้าวาดวงจรโดยกดที่ File แล้วก็ New จะขึ้นหน้าต่าง สำหรับวาดวงจร ดังรูปที่ 3.12

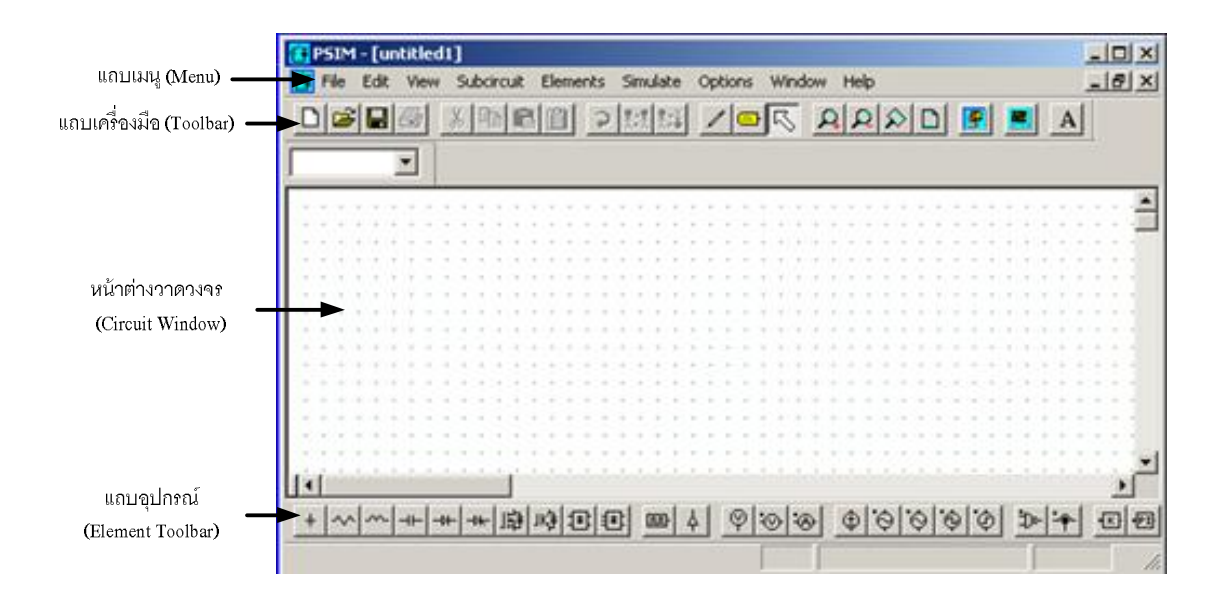

รูปที่ 3.12 หน้าต่างวาดวงจรในโปรแกรม PSIM

 เลือกอุปกรณ์ที่ใช้สำหรับสร้างวงจร โดยไปที่แถบเมนู แล้วเลือกไปที่ Elements ซึ่งประกอบ ไปด้วยอุปกรณ์ไฟฟ้า ส่วนของวงจรควบคุม และแหล่งจ่าย ดังรูปที่ 3.13

| £ | Ŧ        | PS | IN | ۱.      | - [ | ur | nti | itl       | e | 11   | *]  |     |     |   |     |                |                 |                  |            |            |     |     |   |     |     |      |      |        |    |                                                                    |       |  |   |   |
|---|----------|----|----|---------|-----|----|-----|-----------|---|------|-----|-----|-----|---|-----|----------------|-----------------|------------------|------------|------------|-----|-----|---|-----|-----|------|------|--------|----|--------------------------------------------------------------------|-------|--|---|---|
| f | Ŧ        | Fi | е  | E       | dit | t  | Vi  | ew        | 1 | Su   | Jbo | irc | uit | 1 | Ele | me             |                 | s                | Sir        | nul        | ati | е   | 0 | pti | on: | 5    | Ut   | ilitie | s  | Window Help                                                        |       |  |   |   |
|   | [        | 2  | C  | 3       | 6   | 3  | 4   | 3         |   | X    | 1   | l   |     |   |     | Po<br>Co       | we              | r<br>rol         |            |            |     |     |   |     |     |      |      | )<br>) |    | RLC Branches<br>Switches                                           | + +   |  | 2 | 3 |
|   | 100 100  |    |    |         |     |    |     | 2014 1014 |   |      |     |     |     |   |     | Ot<br>So<br>Sy | he<br>urc<br>mb | r<br>tes<br>iols |            |            |     |     |   |     |     |      |      | • •    |    | Transformers<br>Magnetic Elements<br>Other                         | * * * |  |   | 1 |
|   | 1000     |    |    |         |     | •  |     | 2014 2014 |   | 0.00 |     |     | :   |   | -   | Ev<br>Sir      | en<br>nCi       | t Co<br>ode      | onl<br>r f | trol<br>or | Cc  | ode | G | ene | era | itio | n    | •      |    | Motor Drive Module<br>MagCoupler Module<br>MagCoupler-RT Module    | * * * |  |   |   |
|   |          | :  |    | :       |     | :  |     | 1014 A.M. |   |      |     |     |     |   |     | :              |                 |                  |            |            |     | :   |   | :   | 1   |      |      |        |    | Mechanical Loads and Sensors<br>Thermal Module<br>Renewable Energy | * * * |  |   |   |
|   | 1011 101 |    |    | 200 200 |     |    |     | 200 200   |   | 0.00 |     |     |     |   |     |                |                 |                  |            |            |     |     |   |     |     |      | 0.00 |        | 11 |                                                                    | 1     |  |   |   |

# รูปที่ 3.13 การเลือกอุปกรณ์ที่ใช้สร้างวงจรในโปรแกรม PSIM

3) ทำการสร้างวงจรควบคุม โดยบล็อกที่ใช้จะอยู่ในส่วน Elements > Other > Functions Block > Generate DLL Block กำหนดจำนวนอินพุต และเอาต์พุต โดยการ Double Clicks ที่บล็อก ทำการกำหนดจำนวนอินพุต (Number of input nodes ) และจำนวนเอาท์พุต (Number of right nodes) หลังจากนั้นเลือกไฟล์ DLL ที่พัฒนาโดย Visual studio 2005 ดังรูปที่ 3.14

| Controller2 | General DLL Block                                                                                                    | COV Code > BLDC_MOTOR > Debug                                                                                                    | ✓ ✓ ✓ Search Debug              | ۶                          |
|-------------|----------------------------------------------------------------------------------------------------|----------------------------------------------------------------------------------------------------|---------------------------------|----------------------------|
|             | Parameters Color                                                                                                    | Organize 🔻 New folder                                                                                                    | !≡ ▼                            |                            |
|             | General DLL Block :<br>bldc_motor.dll<br>Name Controller 2<br>DLL file \/debug\bldc_motor.dll [<br>Number of Input Nodes 5<br>Number of right nodes 10 | Dropbox     Downloads     OneDrive     Downloads     OneDrive     Documents     Music     Prictures     Videos     Local Disk (C:)     Local Disk (C:)     Local Disk (C:)     Local Disk (C:)     Music     Total Disk (C:)     Music     Total Disk (C:)     Music     Total Disk (C:)     Music     Total Disk (C:)     Music     Total Disk (C:)     Music     Total Disk (C:)     Music     Total Disk (C:)     Music     Total Disk (C:)     Music     Music | Date modified<br>5/6/2557 20:29 | Select a fil<br>to previev |
|             | Edit Image                                                                                                    | File name:                                                                                                    | DLL Files     Open     Open     | ▼<br>Cancel                |

ร**ูปที่ 3.14** การสร้างบล็อกควบคุม และการเลือก DLL file

 สร้างส่วนสัญญาณอินพุตที่ติดต่อกับ Generate DLL Blocks ซึ่งรับสัญญาณอินพุตจาก ตัว ตรวจจับแรงคัน ไฟฟ้าของมอเตอร์ทั้ง 3 เฟส Van, Vbn และ Vcn, แรงคัน DC Bus จากวงจร กำลัง และ ความเร็วรอบมอเตอร์อ้างอิง Speed Ref โดยกำหนดจากค่า DC source (Elements > Sources >Voltage> DC เพื่อเป็นค่าความเร็วรอบมอเตอร์อ้างอิงให้แก่ระบบหน่วยเป็น PU คังรูปที่ 3.15 - 3.16

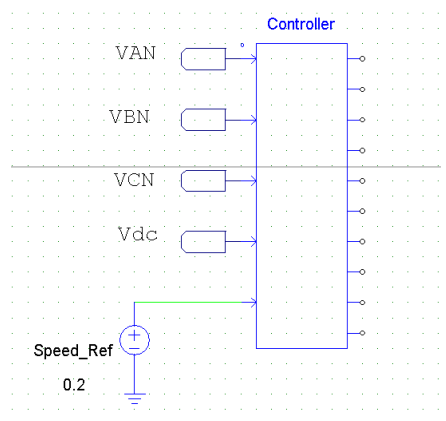

รูปที่ 3.15 ส่วนอินพุตที่ต่อกับ Generate DLL Block

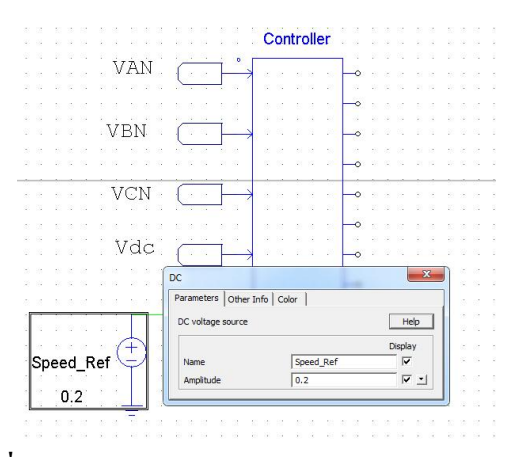

**รูปที่ 3.16** การกำหนดค่าความเร็วรอบมอเตอร์อ้างอิง

5) สร้างอุปกรณ์เชื่อมต่อกับ Generate DLL Block ทางค้านเอาต์พุต โดยส่วนนี้เป็นส่วนที่สร้าง สัญญาณพัลซ์วิดมอดูเลชั่น เพื่อไปควบคุมการทำงานสวิทช์อิเล็กทรอนิกส์กำลังในวงจรกำลัง โดยใช้ ออปแอมป์เปรียบเทียบแรงคันทั้งหมด 6 ตัว (กด Elements > Power>Other >OP.Amp.) เพื่อใช้ในการเปรียบเทียบสัญญาณเอาต์พุตจาก Generate DLL Block กับความถื่ สวิตชิ่งที่สร้างจากแหล่งจ่ายแรงคันไฟฟ้าสามเหลี่ยม (กด Elements > Source > Voltage > Triangle) จากนั้นลากเส้นต่อวงจรตามลำดับ ดังรูปที่ 3.17

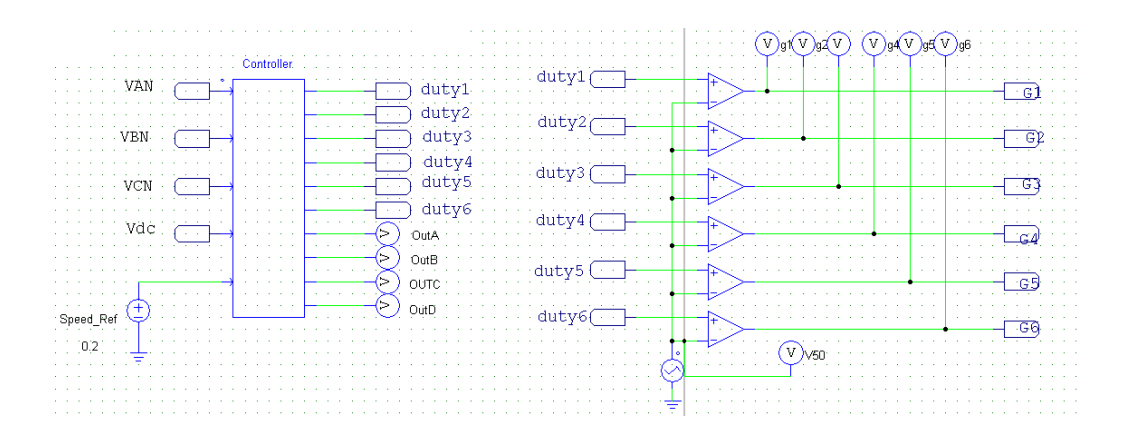

รูปที่ 3.17 ส่วนเอาต์พุตที่ต่อกับ Generate DLL Block

 ใส่ค่าความถี่ของแหล่งจ่ายแรงคันไฟฟ้าสามเหลี่ยม เท่ากับ 20K ซึ่งเป็นค่าความถี่สวิตชิ่ง แสดง ดังรูปที่ 3.18

| VBN (                                       |                           | duty3   | a e na e 🕅 |                  |             | •         | 104 104     | 201 20                 |                          | GP            |
|---------------------------------------------|---------------------------|---------|------------|------------------|-------------|-----------|-------------|------------------------|--------------------------|---------------|
|                                             |                           | duty4   | dutv3      |                  |             |           |             |                        |                          |               |
|                                             |                           | duty5   | - 1114 - S |                  |             |           |             | -                      |                          | - <u></u>     |
| 1122                                        |                           | duty6   | duty4 (    |                  |             |           |             | 201 20<br>403 40       | 1 (1)101<br>4 (1)101     |               |
|                                             |                           | OutA    |            | te di se 🖡       |             | 101 101 0 | RA ID PON-  |                        | e la e el                |               |
|                                             | $\mathbb{Z}$              | OutB    | duty5 (    |                  | +           |           |             | 8, 103 10<br>8, 203 10 | 6 (3 3 66<br>6 (3 3 5 53 |               |
|                                             | Triangular                |         | - X-       | •                |             |           |             | e es é e               |                          | - <u>-</u> G5 |
| Speed_Ref                                   | Parameters Other Info     | Color   |            |                  | +           | 24, 24, 4 | 101 0 101   | 1 34 3 3               |                          | - GQ          |
| 0,2                                         | Triangular-wave voltage s | ource   | Help       |                  |             | (v)       | 50          |                        |                          |               |
|                                             |                           |         | Display    |                  |             |           |             |                        |                          |               |
|                                             | Name                      | VTRI1   |            |                  |             |           |             |                        |                          |               |
|                                             | V_peak_to_peak            | 1       |            | <del>.</del>     | 72.0.23.0   |           |             |                        |                          |               |
| A total and a hor a but a total and a total | Frequency                 | 20k     |            | A total block of |             |           |             |                        |                          |               |
|                                             | Duty Cycle                | 0       |            |                  |             |           |             |                        |                          |               |
|                                             | DC Offset                 | 0       |            | 0.001.001.00     |             |           |             |                        |                          | 0.00.0.00.00  |
| to the same of the state of the same in the | Tstart                    | 0       |            |                  | 2 2 2 2 2   |           |             |                        |                          |               |
|                                             | Phase Delay               | 0       | — <u> </u> |                  |             |           |             |                        |                          |               |
|                                             |                           | <i></i> |            | 1 12 12 1        | 0.0.00.0    |           |             |                        |                          |               |
|                                             |                           |         |            |                  | 10 10 10 10 | 100 100 0 | E.S. 18 193 | 8 503 8 10             | 5 512 15 513             |               |
|                                             |                           |         |            |                  |             |           |             |                        |                          |               |

รูปที่ 3.18 การกำหนดค่าความถึ่ของแหล่งจ่ายแรงคันไฟฟ้าสามเหลี่ยม

 ทำการสร้างวงจรกำลัง เพื่อขับเกลื่อนมอเตอร์ โดยเพิ่มแหล่งจ่ายแรงคันไฟฟ้ากระแสตรง (DC) ที่มีแอมพลิจูดเท่ากับ 311 V (Elements > Sources > Voltage > DC battery) แสดงดังรูป ที่ 3.19

|           | DC (battery)       |             | ×        |     |
|-----------|--------------------|-------------|----------|-----|
|           | Parameters Other I | nfo   Color |          |     |
| 1111111   | DC voltage source  |             | Help     | 122 |
| : 🔟 : : : |                    |             | Display  | 101 |
| 이는 이 이    | Name               | VDC2        |          |     |
| . [ ]     | Amplitude          | 380         | <u> </u> |     |

รูปที่ 3.19 กำหนดค่าแอมพลิจูดของแรงคันไฟฟ้ากระแสตรง

 ทำการเพิ่มอุปกรณ์ตัวเก็บประจุไฟฟ้าที่ DC bus (Elements > Power > Capacitor) IGBT สวิทช์ (Elements > Switches > IGBT) และตัวควบคุมเปิด-ปิดสวิทช์ On-Off controller (Elements > Other > Switch controllers > On-Off controller) เพื่อรับสัญญาณควบคุมการ ทำงาน IGBT จากวงจรควบคุม แสดงดังรูปที่ 3.20

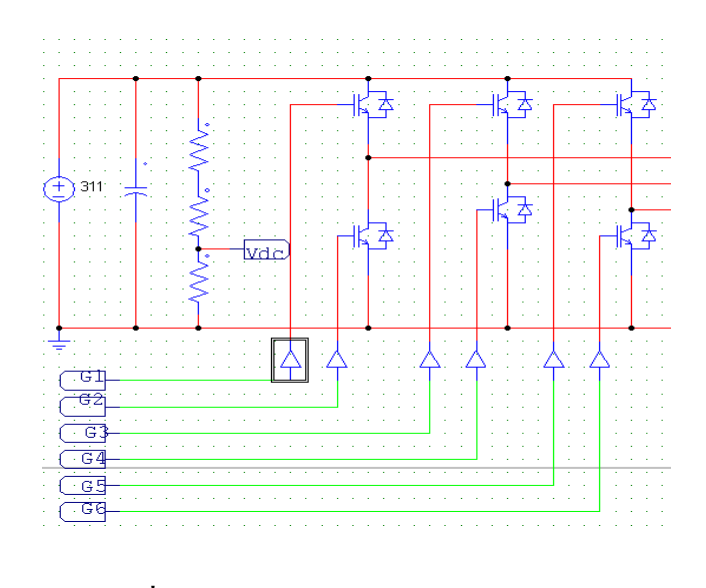

รูปที่ 3.20 วิธีการต่อวงจรอินเวอร์เตอร์ 3 เฟส

9) ทำการเพิ่มมอเตอร์ไฟฟ้ากระแสตรงแบบไร้แปรงถ่าน(Elements > Power > Motor Drive Module > Brushless DC Machine) หลังจากนั้นกำหนดค่าพารามิเตอร์มอเตอร์ที่ใช้ในการ จำลอง เช่น ค่าความต้านทานขดลวดสเตเตอร์, ค่าความเหนี่ยวนำในขดลวดสเตเตอร์, ค่าสัมประสิทธ์แรงเคลื่อนไฟฟ้าต้านกลับ และ จำนวนโพล เป็นต้น แสดงดังรูปที่ 3.21

| 1 60 60 60 60 60 <b>1</b> 0 | Brushless DC Machine        |            |          |                   |   | 2       |
|-----------------------------|-----------------------------|------------|----------|-------------------|---|---------|
| 1 63 63 63 63 63 1          | Parameters Other Info C     | olor       |          |                   |   |         |
| 1 13 10 13 13 13 13         | Brushless dc machine (trape | zoidal)    | Help     | 1                 |   |         |
|                             |                             |            | Display  |                   |   | Display |
| BDCM                        | Name                        | BDCM31     |          | Torque Flag       | 1 | v -     |
| $\sim$                      | R (stator resistance)       | 12.5       | <u> </u> | Master/Slave Flag | 1 | -       |
|                             | L (stator self ind.)        | 0.045      | <u> </u> |                   |   |         |
| / T 000                     | M (stator mutual ind.)      | -0.0016952 | <u> </u> |                   |   |         |
|                             | Vpk / krpm                  | 32.3       |          |                   |   |         |
| 1 10 10 10 10 10 10         | Vrms / krpm                 | 22.9       | <u> </u> |                   |   |         |
| 1 60 60 60 60 60            | No. of Poles P              | 4          |          |                   |   |         |
|                             | Moment of Inertia           | 7E-006     | <u> </u> |                   |   |         |
|                             | Mech. Time Constant         | 0.01       | <u> </u> |                   |   |         |
|                             | theta_0 (deg.)              | 0          | <u>.</u> |                   |   |         |
|                             | theta_advance (deg.)        | 0          | <u>.</u> |                   |   |         |
|                             | Conduction Pulse Width      | 120        | <u> </u> |                   |   |         |
|                             |                             |            |          | n                 |   |         |

รูปที่ 3.21 กำหนดค่าพารามิเตอร์ของมอเตอร์ไฟฟ้ากระแสตรงแบบไร้แปรงถ่าน

10) ใส่อุปกรณ์ โหลดทางกล (Elements > Power > Mechanical Loads and Sensors > Mechanical Loads (general)) ตัวตรวจจับความเร็วรอบมอเตอร์ (Elements > Power > Mechanical Loads and Sensors > Speed Sensor) และตัวตรวจจับแรงบิคมอเตอร์ (Elements > Power > Mechanical Loads and Sensors > Speed Sensor) และตัวตรวจจับแรงบิคมอเตอร์ (Elements > Power > Mechanical Loads and Sensors > Torque Sensor) เชื่อมต่อเข้ากับวงจรอินเวอร์เตอร์ 3 เฟส กับมอเตอร์ ดังแสดงรูปที่ 3.22

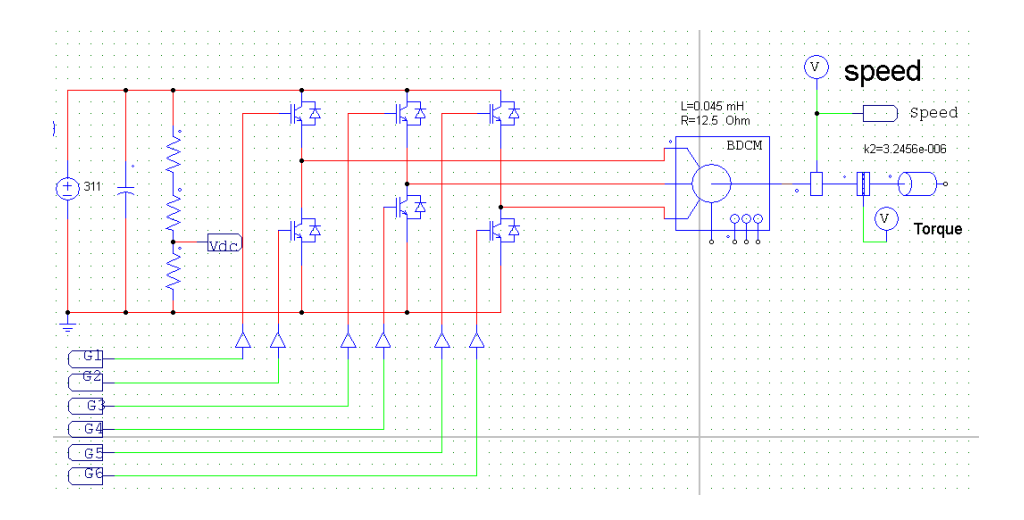

- รูปที่ 3.22 การต่ออุปกรณ์ โหลดทางกลและมอเตอร์เข้ากับระบบขับเกลื่อนมอเตอร์ ไฟฟ้ากระแสตรง แบบไร้แปรงถ่าน
  - ใส่อุปกรณ์ ตัวตรวจจับแรงคันไฟฟ้า (Elements > Other > Sensor > Voltage Sensor) เพื่อวัค แรงคันไฟฟ้ามอเตอร์ทั้ง 3 เฟสและเป็นสัญญาณอินพุตให้กับวงจรควบคุม โดยกำหนดค่า Gain เท่ากับ 1/311 เพื่อแปลงขนาดแรงคันไฟฟ้าให้เป็นหน่วย PU (Per Unit) ก่อนส่งให้ วงจรควบคุม
  - ใส่อุปกรณ์ตัวตรวจจับกระแสไฟฟ้า (Elements > Other > Sensor > Current Sensor) เพื่อ วิเคราะห์กระแสไฟฟ้าของมอเตอร์ แสดงดังรูปที่ 3.23

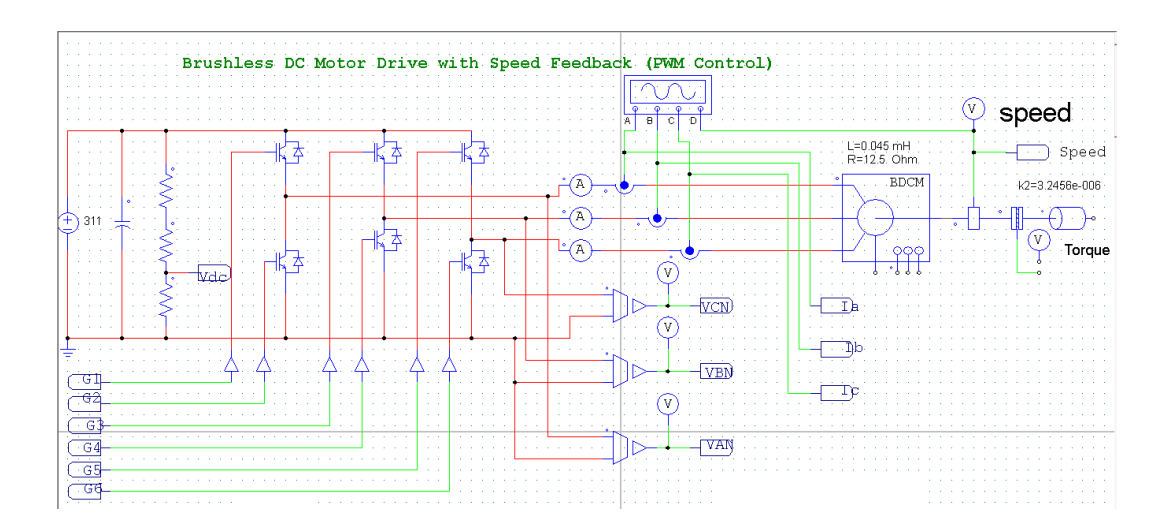

ร**ูปที่ 3.23** การต่ออุปกรณ์ตัวตรวจจับแรงดันไฟฟ้า และตัวตรวจจับกระแสไฟฟ้า เข้ากับระบบ ขับเคลื่อนมอเตอร์ไฟฟ้ากระแสตรงแบบไร้แปรงถ่าน

13) การตั้งค่าการจำลองผลของวงจร Simulation control (Simulate > Simulation Control) หลังจากนั้นกำหนดค่า Time step โดยวิธีการกำหนดค่า Time Step พิจารณาจาก ความถื่ สูงสุดของวงจร สำหรับแบบจำลองนี้คือ ความถี่สวิตชิ่ง 20 kHz และเพิ่มความละเอียดขั้นต่ำ 10 เท่าของความถี่สูงสุด

Time step 
$$\leq \frac{1}{10} \times \frac{1}{20 \times 10^3}$$
 (3.1)  
Time step  $\leq 5$  us

สำหรับในงานวิจัยนี้ได้กำหนดค่า 1 µs ให้แก่ Simulation Control แสดงคังรูปที่ 3.24

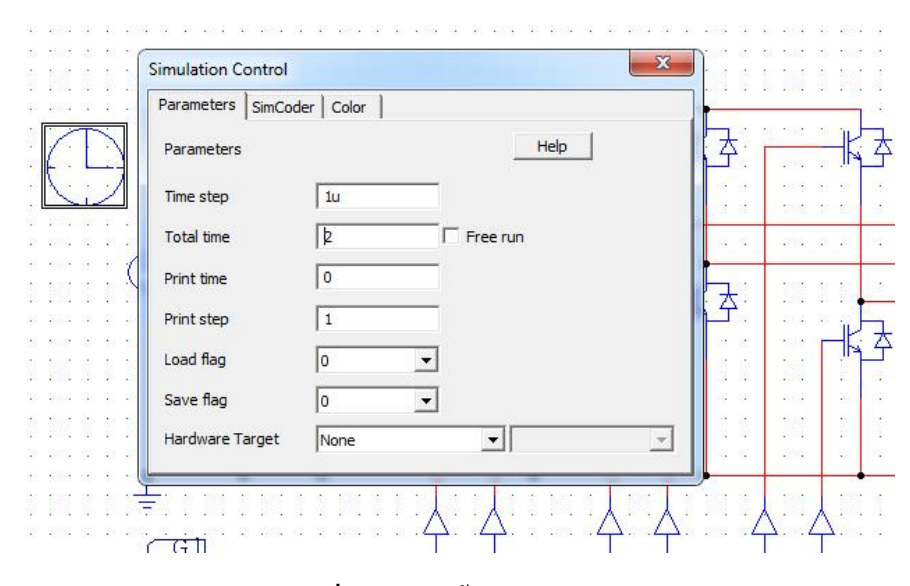

รูปที่ 3.24 การตั้งค่าการจำลองผลของวงจร

ทำการจำลองการทำงาน โดยกดที่ปุ่ม Run Simulation บนแถบเครื่องมือ ดังแสดงในรูปที่
 3.25

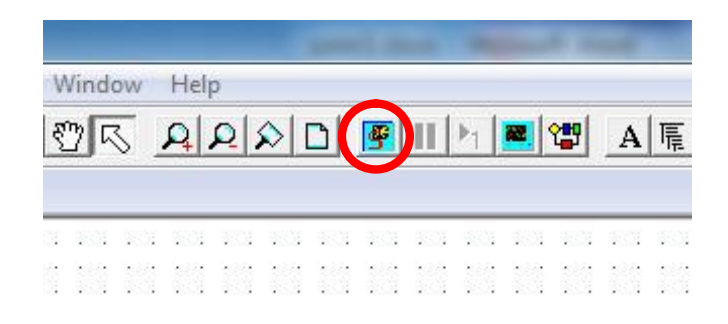

ร**ูปที่ 3.25** สัญลักษณ์ปุ่ม Run Simulation

15) หลังจากการจำลองผลจากโปรแกรมเสร็จเรียบร้อย จะขึ้นหน้าต่างให้เลือกแสดงกราฟ สัญญาณต่างๆตามจุดที่ติดตั้งในวงจร โดยทำการเลือกตัวแปรที่ต้องการให้แสดงผลกราฟ มา ในช่องทางฝั่งขวา ด้วยการกดปุ่ม Add -> และลบตัวแปรที่ไม่ต้องการโดยการกด <- Remove ในที่นี้แสดงตัวอย่างการดูสัญญาณกระแสไฟฟ้ามอเตอร์(Ia, Ib, Ic) และ แรงบิดมอเตอร์ ดัง รูปที่ 3.26 – 3.27

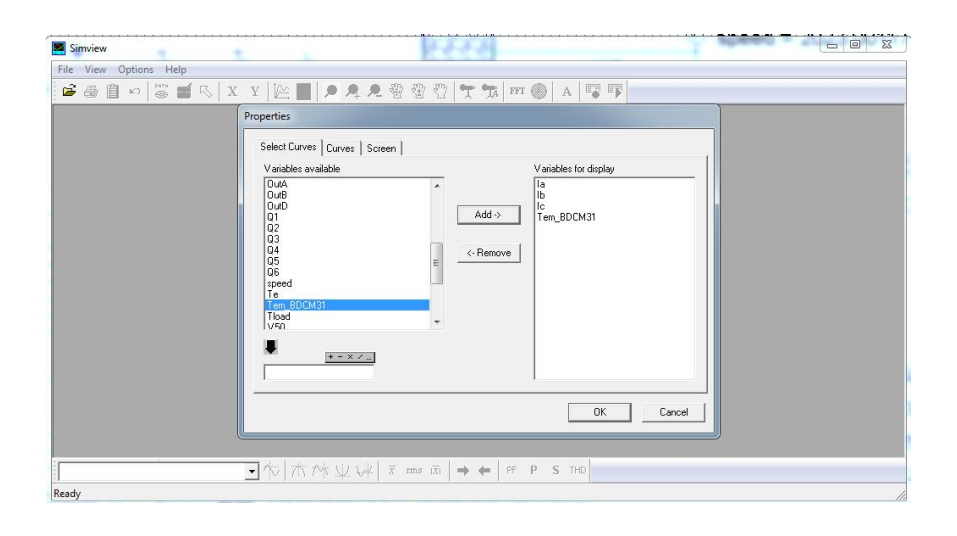

ร**ูปที่ 3.26** หน้าต่าง Simview สำหรับดูกราฟสัญญาณ

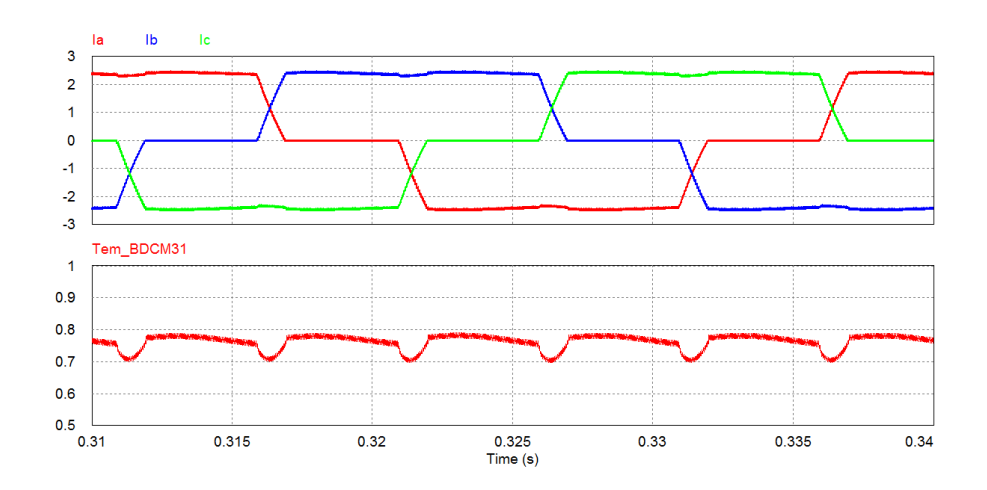

รูปที่ 3.27 กราฟสัญญาณกระแสไฟฟ้ามอเตอร์(Ia, Ib, Ic) และ แรงบิคมอเตอร์

#### 3.1.2 ซอฟต์แวร์สำหรับพัฒนาบนไมโครคอนโทรเลอร์

#### 1. โปรแกรม MPLAB Version 8.91

MPLAB เป็นโปรแกรมประเภท (Integrated development environment: IDE) ซึ่งพัฒนามาจากบริษัท Microchip ผู้ผลิต ไมโครคอนโทรลเลอร์เบอร์ dsPIC33FJ16GS504 นั้นเองโดยภาพรวมของ โปรแกรม MPLAB Version 8.91 แสดงดังรูปที่ 3.28 ภายในโปรแกรมมีองค์ประกอบหรือตัวช่วย ต่างๆ ที่จะคอยช่วยเหลือ นักพัฒนาโปรแกรม เพื่อเสริมให้เกิดความรวดเร็ว ถูกต้อง แม่นยำ ทำให้การ พัฒนางานต่างๆมีความรวดเร็วมากขึ้น ซึ่งส่วนประกอบของโปรแกรมมีดังต่อไปนี้

- 1) Editor ทำหน้าที่ช่วยในการเขียนกำสั่งซอร์สโค้ด ที่เป็นภาษาซี
- Compiler / Assembler ทำหน้าที่แปลซอร์สโค้คให้อยู่ในรูป Hex ไฟล์ก่อนส่งไปโปรแกรม ลงไมโครคอนโทรลเลอร์
- Simulator ทำหน้าที่จำลองการทำงานของโปรแกรมก่อนที่จะโปรแกรมลง ใมโครคอนโทรลเลอร์
- Emulator (ต้องมีฮาร์ดแวร์เพิ่มต่อพ่วงภายนอก) ไว้จำลองการทำงาน โดยการต่อเข้ากับ ฮาร์ดแวร์จริง โดยในงานวิจัยนี้ได้ใช้ อุปกรณ์ REAL ICE เชื่อมต่อโปรแกรมกับฮาร์ดแวร์
- 5) Programmer (ต้องต่อพ่วงเข้ากับฮาร์คแวร์ภายนอก) เพื่อนำเอาไฟล์ Hex โปรแกรมลงตัว ใมโครคอนโทรลเลอร์ ซึ่งรายละเอียคการใช้งานโปรแกรมสามารถดูได้ที่ www.microchip.com

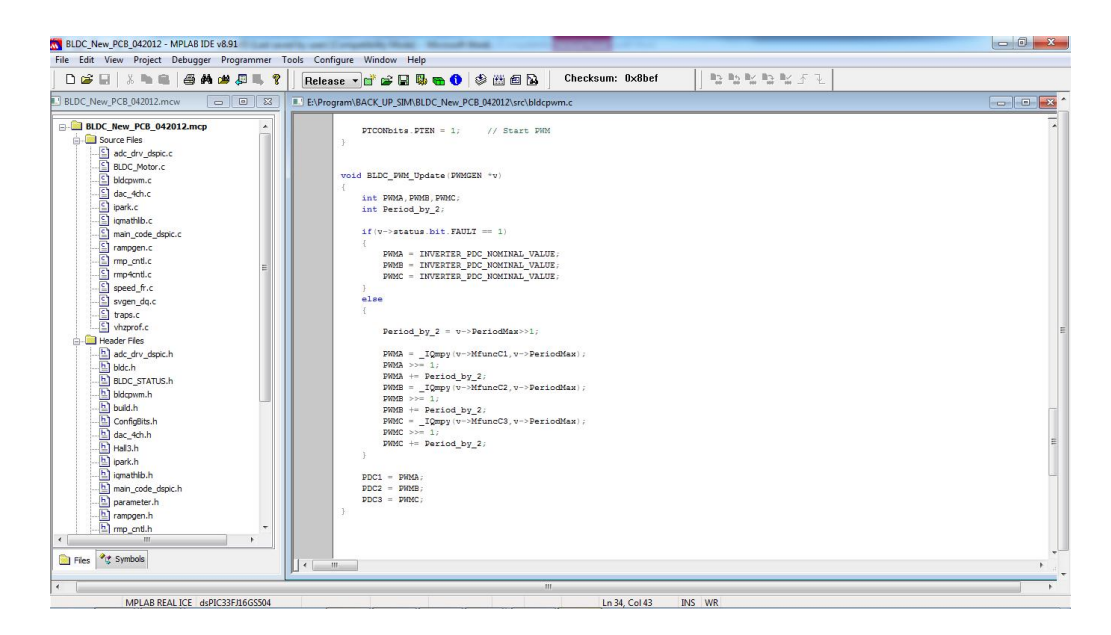

รูปที่ 3.28 ภาพรวมของโปรแกรม MPLAB Version 8.91

# 3.1.3 ขั้นตอนการทำงานของโปรแกรมการขับเคลื่อนมอเตอร์ไฟฟ้ากระแสตรงไร้ แปรงถ่านแบบไร้ตัวตรวจจับตำแหน่งพร้อมทั้งลดการกระเพื่อมแรงบิดมอเตอร์

โปรแกรมการทำงานการขับเคลื่อนมอเตอร์ไฟฟ้ากระแสตรงไร้แปรงถ่านแบบไร้ตัวตรวจจับตำแหน่ง พร้อมทั้งลดการกระเพื่อมแรงบิคมอเตอร์ที่นำเสนอถูกแบ่งออกเป็น 2 ส่วนคังนี้

#### 1 โปรแกรมหลัก (Main Program)

ในส่วนของโปรแกรมหลักมีหน้าที่กำหนดค่าเริ่มต้นของระบบ เช่น ความถี่ในการทำงานของตัว ใมโครคอนโทรลเลอร์ การทำงานของพอร์ต การทำงานฟังก์ชั่นพัลซ์วิดมอดูเลชั่นและกำหนดฐาน เวลาการเกิดอินเตอร์รัปต์ เป็นต้น หลังจากนั้นทำการตรวจสอบว่า มีสัญญาณอินเตอร์รัปต์จากโมดูล ไทเมอร์หรือไม่ ถ้ามีก็จะกระโดดไปทำงานยังโปรแกรมในส่วนอินเตอร์รัปต์ทันทีดังรูปที่ 3.29

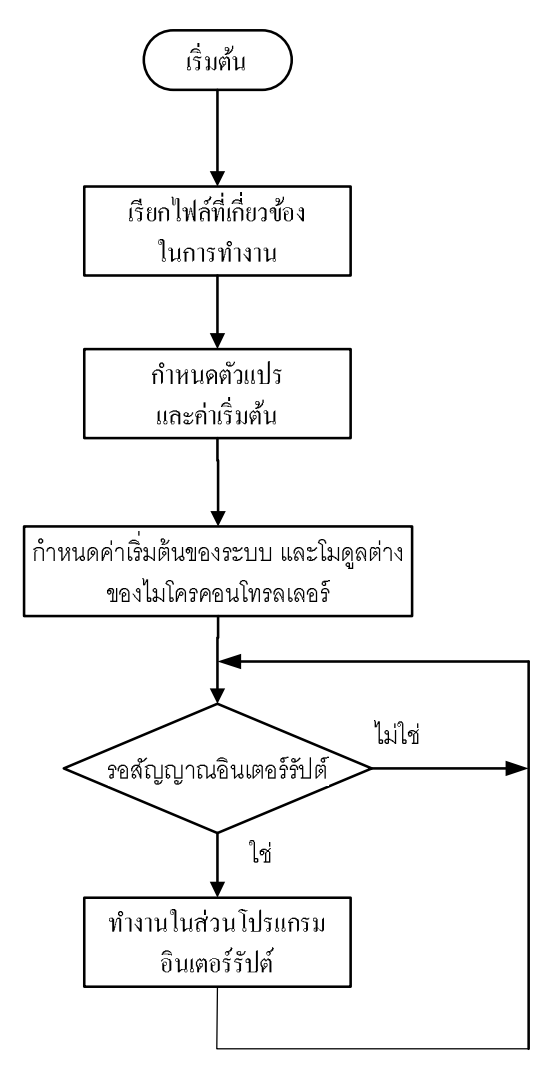

รูปที่ 3.29 การทำงานของโปรแกรมหลัก

#### 2 โปรแกรมในส่วนอินเตอร์รัปต์ (Interrupt Service Routine : ISR)

ส่วนของโปรแกรมอินเตอร์รัปต์มีหน้าที่ควบคุมการขับเคลื่อนมอเตอร์ โดยจะเริ่มทำงานเมื่อได้รับ สัญญาณอินเตอร์รัปต์จากโมดูลไทเมอร์ทุกๆ 62.5µS หรือเท่ากับ 16 KHz ซึ่งเป็นความถี่สวิตชิ่ง เมื่อ ทำงานในส่วนของโปรแกรมอินเตอร์รัปต์ เสร็จแล้วจะกลับไปทำงานในส่วนของโปรแกรมหลักต่อ แล้วรอเวลาในการทำงานของโปรแกรมอินเตอร์รัปต์ต่อไป

ในการขับเคลื่อนมอเตอร์ โดยไม่ใช้ตัวตรวจจับตำแหน่งแบ่งช่วงการทำงานเป็น 3 ช่วง 1) บังคับ ตำแหน่งของโรเตอร์ไปยังตำแหน่งเริ่มต้น (Rotor Alignment) 2) การขับเคลื่อนมอเตอร์แบบลูปเปิด (Open Loop) 3) การขับเคลื่อนมอเตอร์ โดยไม่ใช้ตัวตรวจจับตำแหน่ง (Sensorless) คังแสคงรูปที่ 3.30

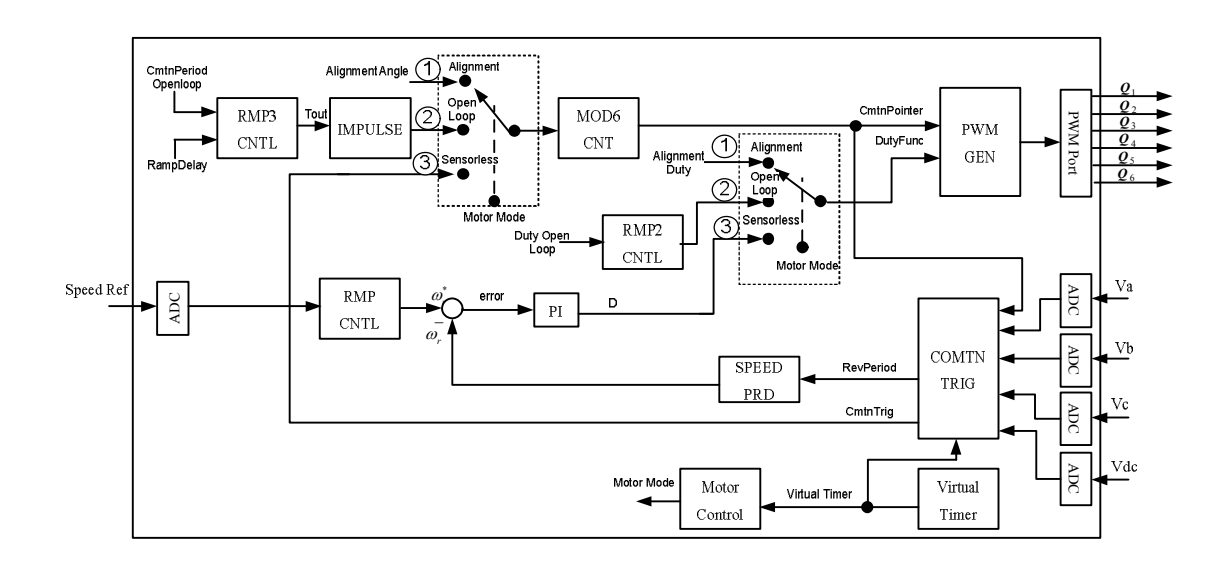

ร**ูปที่ 3.30** บล็อกใดอะแกรมการทำงานส่วนของโปรแกรมอินเตอร์รัปต์

จากรูปที่ 3.30 เริ่มต้นการทำงานส่วนของโปรแกรมอินเตอร์รัปต์ ฟังก์ชั่น Motor Control จะ กำหนดให้มอเตอร์ทำงาน(Motor Mode) ในช่วง Rotor Alignment ซึ่งในช่วงนี้มีขั้นตอนการทำงาน ดังนี้

- กำหนดค่าดิวตี้ไซเกิลของแรงดันไฟฟ้าที่ง่ายให้มอเตอร์(Alignment Duty) และมุมโรเตอร์ที่ ต้องการให้เกลื่อนที่ไปอยู่ในตำแหน่งนั้น (Alignment Angle)
- หลังจากนั้นนำค่าป้อนเข้าฟังก์ชั่น PWM Gen เพื่อสร้างสัญญาณควบคุมสวิทช์อิเล็กทรอนิกส์
- ถัดไปมีการหน่วงเวลาการจ่ายแรงดัน ไฟฟ้าเข้ามอเตอร์ โดยมีพึงก์ชั่น Virtual Timer เป็นตัวนับ เวลา ซึ่งระยะเวลาที่ใช้ในขั้นตอนนี้ขึ้นอยู่กับความเฉื่อยของมอเตอร์ เมื่อครบเวลาที่กำหนด พึงก์ชั่น Motor Control กำหนดให้มอเตอร์เปลี่ยนการทำงาน (Motor Mode) อยู่ในช่วงOpen Loop Speed Control

การทำงานช่วงOpen Loop มีขั้นตอนดังนี้

- เริ่มต้นอ่านค่าแรงคัน ไฟฟ้า Va, Vb, Vc และ Vdc และความเร็วรอบมอเตอร์อ้างอิง Speed Ref โดยผ่าน โมดูลแปลงสัญญาณแอนะล็อกเป็นดิจิตอล
- หลังจากนั้นส่งค่าแรงคัน ไฟฟ้าให้ ฟังก์ชั่น COMTN\_TRIG เพื่อหาจุดผ่านศูนย์ของ แรงเคลื่อนไฟฟ้าต้านกลับ หลังจากนั้นทำการหน่วงเวลา 30 องศาไฟฟ้า เพื่อหาจุดคอมมิวเตชั่น และ คาบเวลาจุดผ่านศูนย์ของแรงเคลื่อน ไฟฟ้าด้านกลับแล้วส่งให้ฟังก์ชั่น SPEED\_PRD คำนวณหาความเร็วรอบมอเตอร์ ในช่วงนี้จุดคอมมิเตชั่นที่ได้ยังไม่ถูกนำไปใช้ในการขับเคลื่อน มอเตอร์ เนื่องจากในช่วงที่มอเตอร์ไฟฟ้าหยุดนิ่งหรือหมุนที่ความเร็วรอบต่ำ แรงเคลื่อนไฟฟ้าต้าน กลับมีค่าน้อยเกินไป อาจทำให้ไม่ถูกต้อง ดังนั้นจึงทำการสร้างตำแหน่งคอมมิวเตชั่นขึ้นมา โดยไม่ สนใจตำแหน่งจริงของโรเตอร์
- เรียกฟังก์ชั่น RMP3CNTRL เพื่อกำหนดเวลาการคอมมิวเตชั่น (Tout) ซึ่งค่านี้ขึ้นอยู่กับค่าความเร็ว รอบอ้างอิงมอเตอร์ที่กำหนดในช่วง Open Loop
- หลังจากนั้นส่งค่าดังกล่าวไปที่ ฟังก์ชั่น Impulse เพื่อสร้างสัญญาณอิมพัลซ์ซึ่งมีคาบเวลาเท่ากับ Tout
- พึงก์ชั่น MOD6CNT รับสัญญาณอิมพัลซ์เพื่อกำหนดเป็น State S1 ถึง S6 แล้วส่งให้ฟังก์ชั่น PWM\_GEN
- หลังจากนั้น กำหนดค่าดิวตี้ไซเคิลสูงสุด (Duty Open loop) แล้วส่งให้ ฟังก์ชั่น RMP2CMTL ทำ การเพิ่มก่าดิวตี้ไซเคิลเพื่อเร่งให้มอเตอร์หมุนด้วยความเร็วสูงขึ้น หลังจากนั้นส่งก่าดิวตี้ไซเคิลให้ ฟังก์ชั่น PWM\_GEN
- เรียกฟังก์ชั่น PWM\_GEN เพื่อสร้างสัญญาณควบคุมสวิทช์อิเล็กทรอนิกส์ ตามค่าดิวตี้ไซเคิล (Duty Func) และ ตำแหน่งโรเตอร์ (CmtnPointer)
- เรียกฟังก์ชั่น Motor Control ทำการตรวจสอบว่าความเร็วรอบมอเตอร์ที่วัคได้มีค่ามากกว่าหรือ เท่ากับความเร็วรอบอ้างอิงสูงสุดช่วง Open Loop Speed Control หรือไม่ ถ้าไม่ทำการปรับค่า Duty Open loop เพิ่มขึ้น ถ้าใช่ฟังก์ชั่น Motor Control กำหนดให้มอเตอร์เปลี่ยนการทำงาน (Motor Mode) อยู่ในช่วง Sensorless

การทำงานช่วง Sensorless มีขั้นตอนดังนี้

- เริ่มต้นอ่านค่าแรงคัน ไฟฟ้า Va, Vb, Vc และ Vdc และความเร็วรอบมอเตอร์อ้างอิง Speed Ref โดยผ่าน โมดูลแปลงสัญญาณแอนะล็อกเป็นดิจิตอล
- หลังจากนั้นส่งค่าแรงคัน ไฟฟ้าให้ ฟังก์ชั่น COMTN\_TRIG เพื่อหาจุดผ่านศูนย์ของ แรงเคลื่อน ไฟฟ้าต้านกลับ จุดคอมมิวเตชั่น และ คาบเวลา แล้วส่งให้ฟังก์ชั่น SPEED\_PRD คำนวณหาความเร็วรอบมอเตอร์เหมือนกับช่วง Open Loop

- นำค่า Speed Ref ป้อนเข้า ฟังก์ชั่น RMPCNTL เพื่อเพิ่มค่าความเร็วรอบมอเตอร์อ้างอิง (ω<sup>\*</sup><sub>r</sub>) ตาม ความชั้นที่กำหนด
- หลังจากนั้นส่งค่าความเร็วรอบอ้างอิง (\omega\_r) และความเร็วป้อนกลับ (\omega\_r) ส่งให้ฟังก์ชั่น PI เพื่อทำ การคำนวณหาค่าดิวตี้ ไซเคิลที่เหมาะสมออกมา
- นำค่าค่าดิวตี้ไซเกิล และ จุดคอมมิวเตชั่น ส่งให้ฟังก์ชั่น PWM\_GEN เพื่อสร้างสัญญาณควบกุม สวิทช์อิเล็กทรอนิกส์ ในการขับเคลื่อนมอเตอร์

เนื่องจากในงานวิจัยนี้ได้เสนอ วิธีการลดการกระเพื่อมแรงบิดในการขับเคลื่อนมอเตอร์ไฟฟ้า กระแสตรงไร้แปรงถ่าน 2 วิธี คือ การขับเคลื่อนมอเตอร์ด้วยกระแสไฟฟ้าแบบควาซิ-สแคร์(Quasi-Square) ที่มีการชดเชยช่วงเวลาคอมมิวเตชั่น และ การขับเคลื่อนมอเตอร์ด้วยกระแสไฟฟ้าแบบควาซิ-ไซน์ (Quasi-Sine) ดังนั้นโปรแกรมในช่วง Sensorless จึงมี 2 แบบดังนี้

# โปรแกรมขับเคลื่อนมอเตอร์ด้วยกระแสไฟฟ้าแบบควาซิ-สแคร์(Quasi-Square)ที่มีการชดเชย ช่วงเวลาคอมมิวเตชั่น

ขั้นตอนการทำงานของโปรแกรมนี้เพิ่ม ฟังก์ชั่น COMTN\_INT\_TIME ซึ่งฟังก์ชั่นนี้รับแรงคันไฟฟ้า มาเพื่อหาช่วงเวลาคอมมิวเตชั่น หลังจากนั้นนำข้อมูลที่ได้ไปกำหนดค่าดิวตี้ไซเกิล โดยค่าดิวตี้ไซเกิล ในระบบควบคุมมีอยู่ 2 ค่า คือ ดิวตี้ไซเกิล D ที่ได้จากฟังก์ชั่น PI และดิวตี้ไซเกิล D<sub>cmp</sub> สำหรับ ช่วงเวลาคอมมิวเตชั่น เพื่อควบคุมแรงคันไฟฟ้าในเฟสที่ไม่ได้ทำคอมมิวเตชั่นให้มีขนาด แรงคันไฟฟ้าคงที่ ไม่เกิดการกระเพื่อมของขนาดกระแสไฟฟ้า แผงผังลำดับการทำงานของโปรแกรม นี้แสดงดังรูปที่ 3.31 รายละเอียดการทำงานของแต่ละขั้นตอนเรียงลำดับดังต่อไปนี้

- เริ่มต้นอ่านค่าแรงคัน ไฟฟ้า Va, Vb, Vc และ Vdc และความเร็วรอบมอเตอร์อ้างอิง Speed Ref โดยผ่าน โมดูลแปลงสัญญาณแอนะล็อกเป็นดิจิตอล
- หลังจากนั้นส่งค่าแรงคัน ไฟฟ้าให้ ฟังก์ชั่น COMTN\_TRIG เพื่อหาจุดผ่านศูนย์ของ แรงเคลื่อน ไฟฟ้าต้านกลับ จุดคอมมิวเตชั่น และ คาบเวลา แล้วส่งให้ฟังก์ชั่น SPEED\_PRD คำนวณหาความเร็วรอบมอเตอร์
- นำค่า Speed Ref ป้อนเข้า ฟังก์ชั่น RMPCNTL เพื่อเพิ่มค่าความเร็วรอบมอเตอร์อ้างอิง ( \omega\_r^\*) ตาม ความชั้นที่กำหนด
- หลังจากนั้นส่งค่าความเร็วรอบอ้างอิง (ω<sup>\*</sup><sub>r</sub>) และความเร็วป้อนกลับ (ω<sub>r</sub>) ส่งให้ ฟังก์ชั่น PI เพื่อ ทำการคำนวณหาค่าดิวตี้ไซเดิล D ที่เหมาะสมออกมา
- เรียกฟังก์ชั่น COMTN\_INT\_TIME เพื่อหาช่วงเวลาคอมมิวเตชั่น (CMP)

- ตรวจสอบว่าอยู่ในช่วงเวลาคอมมิวเตชั่นหรือไม่ ถ้าใช่ คำนวณหาค่าดิวตี้ไซเคิล D<sub>cmp</sub> แล้วส่งให้ ฟังก์ชั่น PWM\_GEN
- นำค่าค่าดิวตี้ไซเคิล และ จุดคอมมิวเตชั่น ส่งให้ฟังก์ชั่น PWM\_GEN เพื่อสร้างสัญญาณควบคุม สวิทช์อิเล็กทรอนิกส์ ตามรูปแบบสัญญาณพัลซ์วิมอดูเลชั่นที่นำเสนอ หลังจากนั้นกลับไปที่ โปรแกรมหลักเพื่อรอสัญญาณอินเตอรัปต์ครั้งต่อไป

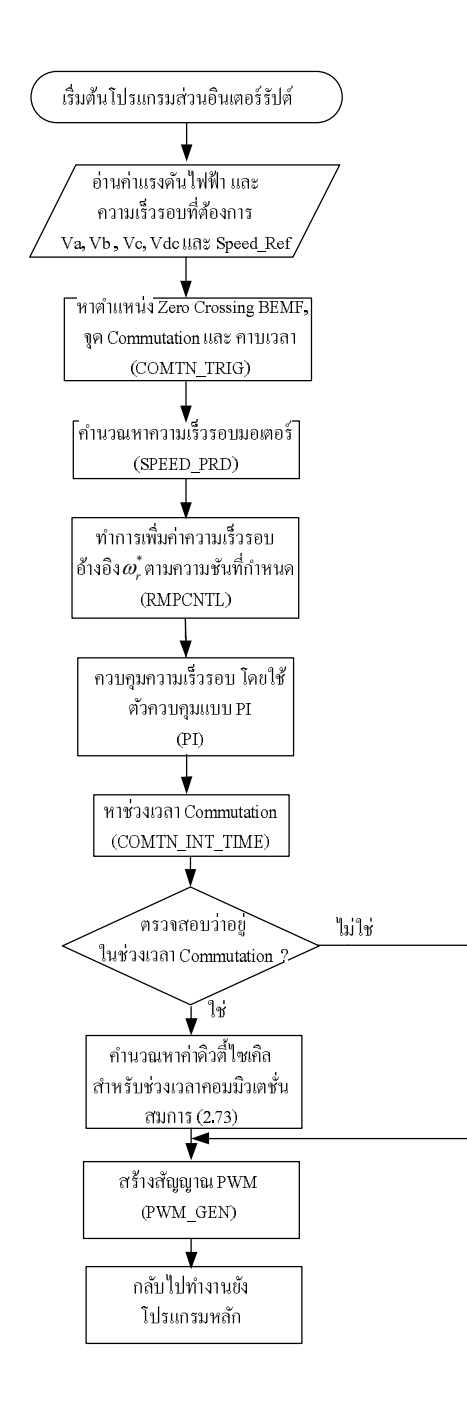

รูปที่ 3.31 แผนผังการทำงานส่วนของโปรแกรมขับเคลื่อนมอเตอร์ด้วยกระแสไฟฟ้าแบบควาซิ-สแคร์ ที่มีการชดเชยช่วงเวลาคอมมิวเตชั่น

### โปรแกรมสำหรับการขับเคลื่อนมอเตอร์ด้วยกระแสไฟฟ้าแบบควาซิ-ไซน์ (Quasi-Sine)

ขั้นตอนการทำงานของโปรแกรมนี้ ฟังก์ชั่น COMTN\_TRIG มีการเปลี่ยนแปลงโดยกำหนดจุดผ่าน ศูนย์ของแรงเคลื่อนไฟฟ้าต้านกลับ เป็นจุดคอมมิวเตชั่น หลังจากนั้นทำการหน่วงเวลา 30 องศาไฟฟ้า เพื่อหาจุดคอมมิวเตชั่นอีกครั้ง ซึ่งทำให้ ช่วงคอมมิวเตชั่นมีทั้งหมด 12 ช่วง คือ S1 ถึง S12 แต่ละช่วง ห่างกัน 30 องศาไฟฟ้า อีกทั้งค่าดิวตี้ไซเกิลในระบบควบคุมมีอยู่ 2 ค่า คือ ดิวตี้ไซเกิล *D* ที่ได้จาก ฟังก์ชั่น PI ใช้ในช่วงที่นำกระแสไฟฟ้า 2 เฟส และดิวตี้ไซเกิล *D<sub>reduce</sub>* ใช้ในช่วงที่นำกระแสไฟฟ้า 3 เฟส เพื่อให้แรงดันไฟฟ้าแต่ละเฟสมีลักษณะใกล้เคียงกับรูปคลื่นไซน์ ซึ่งทำให้ได้กระแสไฟฟ้ามี ลักษณะแบบควาซิ-ไซน์ แผงผังลำดับการทำงานของโปรแกรมนี้แสดงดังรูปที่ 3.32 รายละเอียดการ ทำงานของแต่ละขั้นตอนเรียงลำดับดังต่อไปนี้

- เริ่มต้นอ่านค่าแรงคัน ไฟฟ้า Va, Vb, Vc และ Vdc และความเร็วรอบมอเตอร์อ้างอิง Speed Ref โดยผ่าน โมดูลแปลงสัญญาณแอนะล็อกเป็นดิจิตอล
- หลังจากนั้นส่งค่าแรงคัน ไฟฟ้าให้ พึงก์ชั่น COMTN\_TRIG เพื่อหาจุดผ่านศูนย์ของ แรงเคลื่อน ไฟฟ้าต้านกลับ จุดคอมมิวเตชั่น และ คาบเวลา แล้วส่งให้พึงก์ชั่น SPEED\_PRD คำนวณหาความเร็วรอบมอเตอร์
- นำค่า Speed Ref ป้อนเข้า ฟังก์ชั่น RMPCNTL เพื่อเพิ่มค่าความเร็วรอบมอเตอร์อ้างอิง (ω<sup>\*</sup><sub>r</sub>) ตาม ความชั้นที่กำหนด
- หลังจากนั้นส่งค่าความเร็วรอบอ้างอิง (ω<sup>\*</sup><sub>r</sub>) และความเร็วป้อนกลับ (ω<sub>r</sub>) ให้ ฟังก์ชั่น PI เพื่อทำ การคำนวณหาค่าดิวตี้ไซเคิล D ที่เหมาะสมออกมา
- ตรวจสอบว่าอยู่ในช่วงที่นำกระแสไฟฟ้า 3 เฟส หรือไม่ ถ้าใช่ คำนวณหาก่าดิวตี้ไซเกิล D<sub>reduce</sub> แล้วส่งให้ ฟังก์ชั่น PWM\_GEN
- นำค่าค่าดิวตี้ไซเกิล และ จุดคอมมิวเตชั่น ส่งให้ฟังก์ชั่น PWM\_GEN เพื่อสร้างสัญญาณควบคุม สวิทช์อิเล็กทรอนิกส์ ตามรูปแบบสัญญาณพัลซ์วิมอดูเลชั่นที่นำเสนอ หลังจากนั้นกลับไปที่ โปรแกรมหลักเพื่อรอสัญญาณอินเตอรัปต์ครั้งต่อไป

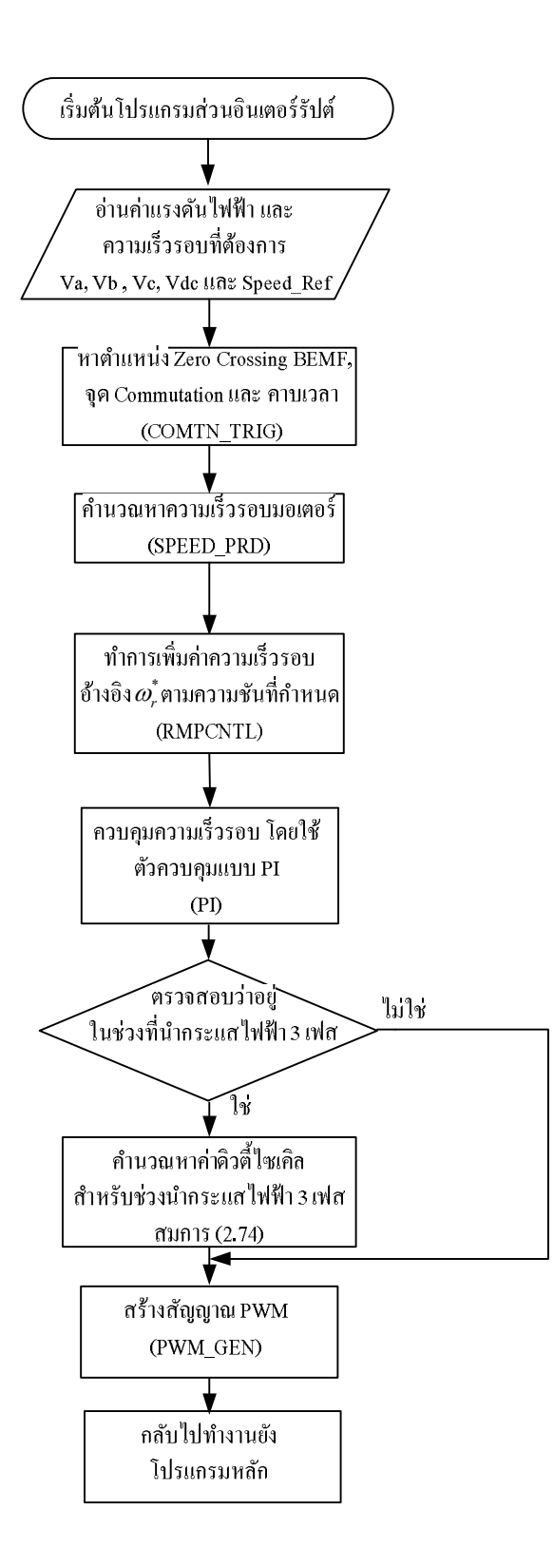

รูปที่ 3.32 แผนผังการทำงานส่วนของโปรแกรมขับเคลื่อนมอเตอร์ด้วยกระแสไฟฟ้าแบบควาซิ-ไซน์

# 3.2 โครงสร้างฮาร์ดแวร์ที่นำเสนอ

โครงสร้างทางฮาร์คแวร์ชุดขับเคลื่อนมอเตอร์ไฟฟ้ากระแสตรงไร้แปรงถ่านแบบไร้ตัวตรวจจับ ตำแหน่งพร้อมทั้งลดการกระเพื่อมแรงบิคมอเตอร์ที่นำเสนอ แสดงคังรูปที่ 3.33 ภายในบอร์ค ประกอบวงจรคังต่อไปนี้

| หมายเลข 1 | วงจรเรียงกระแส (Rectifier)                                      |
|-----------|-----------------------------------------------------------------|
| หมายเลข 2 | วงจรอินเวอร์เตอร์ (Inverter)                                    |
| หมายเลข 3 | วงจรไฟเลี้ยง (Power Supply)                                     |
| หมายเลข 4 | วงจรปรับระคับสัญญาณของแรงคันไฟฟ้า                               |
| หมายเลข 5 | ตัวไมโครคอนโทรลเลอร์                                            |
| หมายเลข 6 | วงจรแปลงสัญญาณดิจิตอลเป็นแอนะลอก (Digital-to-Analog converter ) |

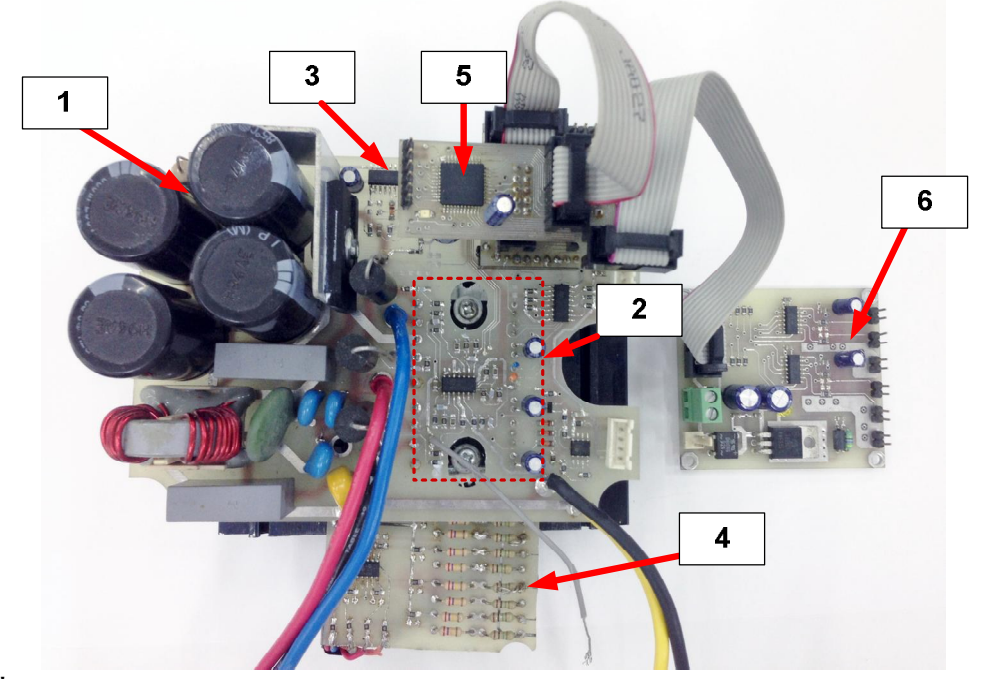

ร**ูปที่ 3.33** ชุดบอร์ดวงจรอินเวอร์เตอร์ขับมอเตอร์ไฟฟ้ากระแสตรงไร้แปรงถ่านแบบไร้ตัวตรวจจับ ตำแหน่งโรเตอร์

### 3.2.1 วงจรเรียงกระแส

ในส่วนวงจรเรียงกระแสที่ใช้ในงานวิจัยนี้ประกอบด้วยกัน 2 ส่วนคือ

1) ส่วนวงจรป้องกันสัญญาณรบกวนแม่เหล็กไฟฟ้า(Electromagnetic Interference; EMI) โดยใน ส่วนนี้ประกอบด้วย ตัวอุปกรณ์ป้องกันแรงดันไฟฟ้าเกินชั่วขณะ (Metal Oxide Varistor: MOV) ต่อ คร่อมระหว่างสายเฟสกับสายนิวทรอล ซึ่งตัวMOV จะ Clamp แรงดันไฟฟ้าไม่ให้แรงดันไฟฟ้าตก คร่อมตัวมันเกินกว่าค่าที่กำหนด ซึ่งจะต่อกับภาควงจรกรองความถี่ต่ำผ่าน LC low pass filter ซึ่งทำ หน้าที่กรองความถี่ของแรงคันไฟฟ้าอินพุตและสัญญาณรบกวนอื่นๆ ก่อนจะส่งไปให้ส่วนวงจรเรียง กระแสต่อไป

2) ส่วนวงจรเรียงกระแส ทำหน้าที่แปลงแรงคันไฟฟ้ากระแสสลับระคับแรงคันไฟฟ้าที่ 220 V (rms) ความถี่ 50 Hz ให้เป็นแรงคันไฟฟ้ากระแสตรงเต็มคลื่น (Full Wave) ที่ระคับ 311 V โดยภายในวงจร เรียงกระแสประกอบด้วย บริดจ์ไดโอดซึ่งภายในประกอบด้วยไดโอดทั้งหมด 4 ตัว ต่ออนุกรมกับ ตัว เก็บประจุเพื่อกรองแรงคันไฟฟ้าให้เรียบ และง่ายแรงคันไฟฟ้ากระแสตรงนี้ไปยังวงจรอินเวอร์เตอร์ เพื่อทำการขับเคลื่อนมอเตอร์ต่อไป แสดงคังรูปที่ 3.34

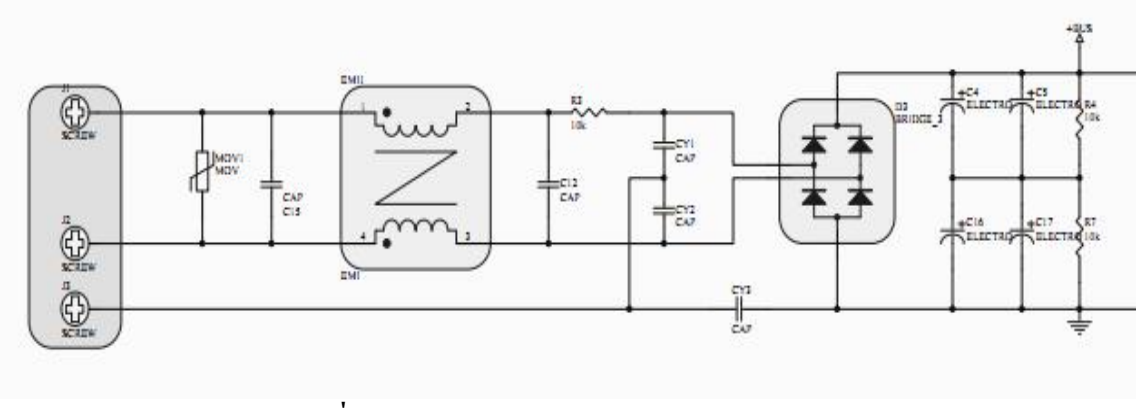

รูปที่ 3.34 วงจรเรียงกระแส (Rectifier Circuit)

### 3.2.2 วงจรอินเวอร์เตอร์

วงจรอินเวอร์เตอร์ทำหน้าที่แปลงแรงคันไฟฟ้ากระแสตรงให้เป็นแรงคันไฟฟ้ากระแสสลับเพื่อ ขับเคลื่อนมอเตอร์ ในงานวิจัยนี้เลือกใช้ Intelligent Power Module (IPM) ของบริษัท ST เบอร์ STGIPS10K60T ซึ่งมีพิกัค กระแสไฟฟ้า 10A และ แรงคันไฟฟ้า 600V สามารถใช้งานกับมอเตอร์ ไฟฟ้ากระแสสลับ 3 เฟส 220V ใค้ Intelligent Power Module เป็นอุปกรณ์วงจรรวมชนิค Hybrid ที่ รวมเอา วงจรอินเวอร์เตอร์ และชุควงจรขับสวิตช์ไว้ภายในโมคูลเคียวกัน นอกจากนี้ยังมีวงจรป้องกัน กระแสเกินและความร้อนเกินอีกด้วย ดังนั้นอุปกรณ์ IPM เบอร์ STGIPS10K60T จึงเป็นอุปกรณ์ที่ สะควกและง่ายในการออกแบบและประกอบวงจรอินเวอร์เตอร์ โดยลักษณะของอุปกรณ์ Intelligent Power Module เบอร์ STGIPS10K60T แสดงได้ดังรูปที่ 3.35

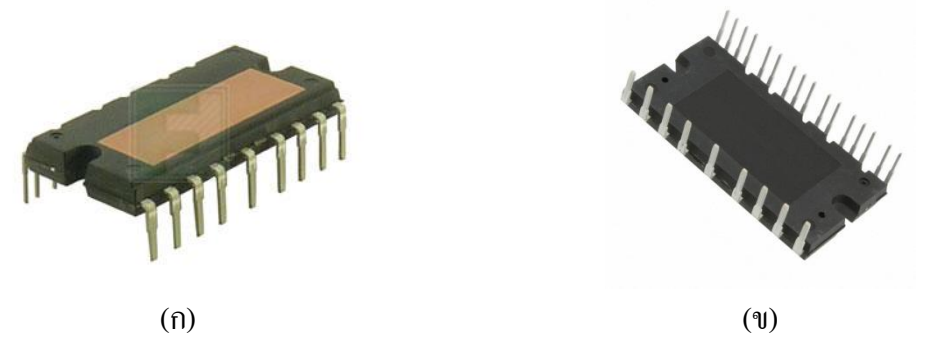

รูปที่ 3.35 แสดงอินเวอร์เตอร์ (Intelligent Power Module: IPM) (ก) ด้านบน และ (ข) ด้านล่าง

อุปกรณ์ Intelligent Power Module ใช้ไฟเลี้ยงวงจรระดับแรงดันไฟฟ้ากระแสตรง 15 V ภายใน ประกอบด้วย IGBT Switch จำนวนทั้งหมด 6 ตัว ชุดวงจรงับ IGBT Switch ซึ่งจะเชื่อมต่อกับ งาสัญญาณพัลส์วิคมอดูเลชั่นจากตัวประมวลผล ชุดวงจรป้องกันกระแสเกินและความร้อนเกินโดย แสดงดังรูปที่ 3.36

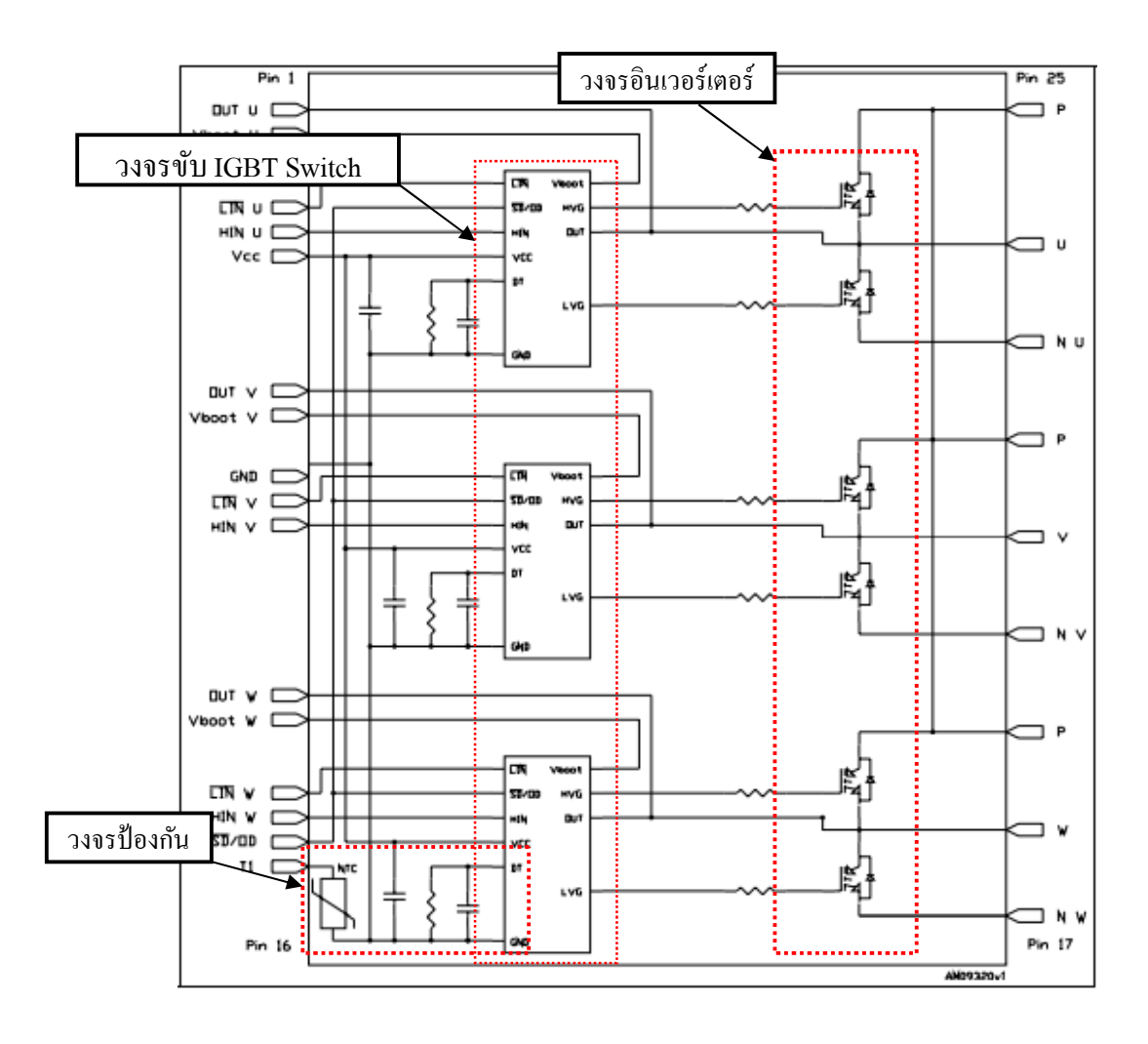

รูปที่ 3.36 วงจรภายในของอุปกรณ์ IPM เบอร์ STGIPS10K60T

#### 3.2.3 วงจรแหล่งจ่ายไฟฟ้ากระแสตรง

ในงานวิจัยนี้ใช้แหล่งจ่ายไฟฟ้าแบบสวิตช์ชิ่งชนิดบัคคอนเวอร์เตอร์(Buck Converter) เพื่อลดระดับ แรงดันไฟฟ้ากระแสตรงจากวงจรเรียงกระแส 311 V ลงเหลือ 15 V เพื่อนำไปใช้เป็นไฟเลี้ยงให้กับ Intelligent Power Module ของชุดวงจรอินเวอร์เตอร์ โดยใช้ IC เบอร์ VIPER16 ของบริษัท ST แสดง ดังรูปที่ 3.37 ส่วนไฟเลี้ยงตัวไมโครคอนโทรลเลอร์ และ วงจรปรับระดับสัญญาณของแรงดันไฟฟ้า รับจากแหล่งจ่ายไฟฟ้ากระแสตรงภายนอกระดับแรงดัน 3.3 V

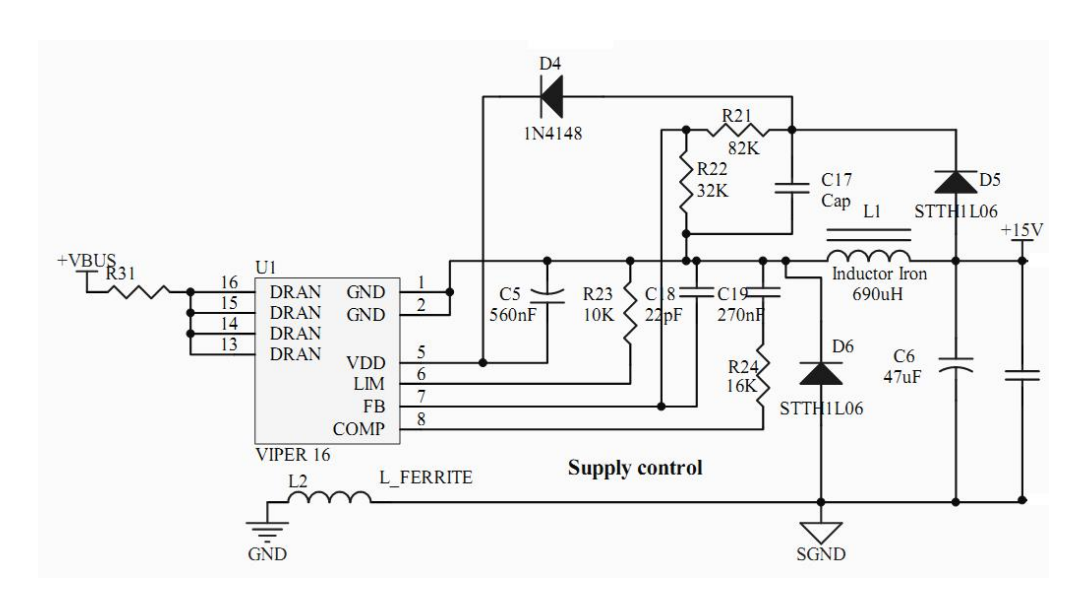

รูปที่ 3.37 ชุดแหล่งง่ายไฟฟ้ากระแสตรงหลัก (Main Switching Power Supply)

#### 3.2.4 วงจรปรับระดับสัญญาณของแรงดันไฟฟ้า

เนื่องจากแรงดันไฟฟ้า  $V_a$ ,  $V_b$ ,  $V_c$  และ Vdc มีขนาดแรงดันไฟฟ้าสูงสุด 311 Vpeak ขณะที่การ แปลงสัญญาณแอนะลือกเป็นดิจิตอลในไมโครคอนโทรลเลอร์สามารถรับแรงดันไฟฟ้าได้เพียง 0-3.3 V เท่านั้น ดังนั้นจึงจำเป็นต้องมีการปรับระดับและขนาดสัญญาณให้เหมาะสม เพื่อที่จะให้ ไมโครคอนโทรลเลอร์สามารถอ่านค่าได้อย่างถูกต้อง โดยงานวิจัยนี้ใช้วงจรงยายผลต่าง (Differential Amplifier) โดยได้ทำการออกแบบให้แรงดันไฟฟ้าเบส ( $V_{base}$ ) อยู่ที่ 400 Vdc เป็นแรงดันไฟฟ้างาเข้า ของวงจรงยายผลต่างและแรงดันไฟฟ้างาออก ( $V_{out}$ ) คือ 3.3 V เพื่อให้ไมโครคอนโทรลเลอร์สามารถ รับได้ เมื่อเลือกให้ก่าความต้านทานของ R1 กับ R2 เท่ากัน และ ค่าความต้านทานของ R3 กับ R4 เท่ากันแล้ว จะสามารถออกแบบวงจรงยายผลต่างได้ดังสมการที่ (3.2) โดยรูปวงจรงยายผลต่างแสดง ดังรูปที่ 3.38

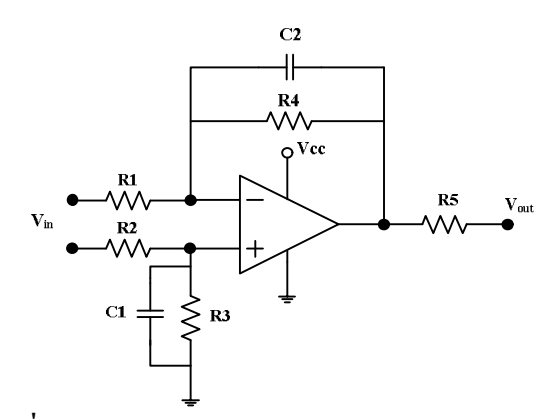

รูปที่ 3.38 วงจรขยายผลต่าง (Differential Amplifier)

$$V_{out} = \frac{R4}{R1} V_{in} \tag{3.2}$$

กำหนดให้  $V_{out} = 3.3V$ ,  $V_{in} = V_{base} = 400V$  และ  $R_4 = 10K\Omega$  แทนค่าดังกล่าวลงใน สมการ (3.2) ดังนั้น  $R1 = \frac{R4}{V_{out}}V_{in} = \frac{10K}{3.3V}400 = 1.21M\Omega$ 

#### 3.2.5 ไมโครคอนโทรลเลอร์

งานวิจัยนี้ใช้ไมโครคอนโทรเลอร์รุ่น dsPIC33FJ16GS504 ซึ่งมีฟังก์ชั่นการทำงานและคุณสมบัติที่ สำคัญดังนี้

- ใช้ระดับแรงดันไฟฟ้ากระแสตรง 3.0 V ถึง 3.6 V สำหรับตัวประมวลและส่วนติดต่อ อุปกรณ์ภายนอก
- 2.) หน่วยความจำแฟลต (Flash Memory) 64 Kbyte
- 3.) หน่วยความจำชั่วคราว (RAM) 16 Kbyte
- 4.) ตัวจับเวลา (Timer) 32 บิต
- 5.) รองรับการสื่อสารแบบอนุกรม 2 รูปแบบคือ SPI, SCI (UART)
- 6.) ฟังก์ชั่นการควบคุมมอเตอร์
  - 6.1 ฟังก์ชั่นการสร้างสัญญาณพัลส์วิคมอดูเลชั่น (PWM) 8 ช่อง
  - 6.2 ฟังก์ชั่นสำหรับเชื่อมต่อตัวตรวจจับตำแหน่งหรือเอ็น โคเดอร์ (Quadrature Encoder)
- 7.) ฟังก์ชั่นการแปลงสัญญาฉอนาลอกเป็นดิจิตอล (Analog to Digital : ADC) ความ ละเอียด 12 บิต จำนวน 16 ช่อง ความเร็วการแปลงสัญญาฉอนาลอกเป็นดิจิตอล สูงสุด 500 ksps

#### 3.2.6 วงจรแปลงสัญญาณดิจิตอลเป็นแอนะลอก

วงจรแปลงสัญญาณคิจิตอลเป็นแอนะลอกในงานวิจัยนี้ใช้เพื่อทำการวัดและแสดงผล ค่าตัวแปรต่างๆ ในโปรแกรมที่จำเป็นในการควบคุมมอเตอร์ เช่น ความเร็วรอบที่วัดได้ ความเร็วรอบอ้างอิง ช่วงเวลา กอมมิวเตชั่น แรงคันไฟฟ้าแต่ละเฟสที่วัด จุด Zero Crossing และ จุดกอมมิวเตชั่นเป็นต้น โดยใช้ ใอซีแปลงสัญญาณดิจิตอลเป็นแอนะลอก ( Digital to Analog Converter : DAC ) เบอร์ MCP4922 ของบริษัท Microchip ซึ่งมีคุณสมบัติดังนี้

- สามารถรับข้อมูลดิจิตอลอินพุต มีความละเอียด 12 บิต
- 2) แรงดันอ้างอิง Vref เท่ากับ 5V
- ใช้ระดับแรงดัน ใฟฟ้ากระแสตรง 2.7 V ถึง 5.5 V สำหรับทำงาน
- มีช่องสัญญาณเอาท์พุตจำนวน 2 ช่อง

โดยงานวิจัยนี้ใช้ไอซี MCP4922 จำนวน 2 ตัว ทำให้มีช่องสัญญาณเอาท์พุตจำนวน 4 ช่องด้วยกัน การ ทำงานของไอซี MCP4922 รับค่าตัวแปรที่ต้องการแสดงผลจากตัวไมโครคอนโทรเลอร์ผ่านสัญญาณ การสื่อสารแบบอนุกรม SPI เพื่อติดต่อกับไอซี MCP4922 หลังจากนั้นทำการแปลงสัญญาณดิจิตอล ให้เป็นสัญญาณแอนะลอกเพื่อทำการวัดแสดงผล โดยวงจรแปลงสัญญาณดิจิตอลเป็นแอนะลอกแสดง ดังรูปที่ 3.39

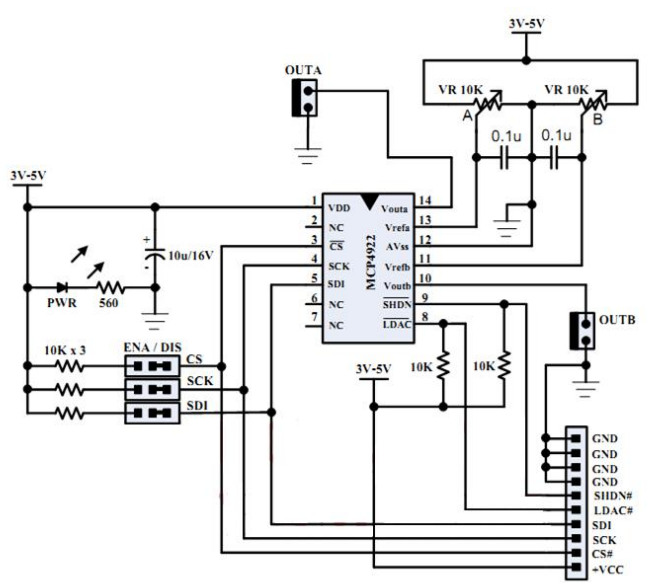

ร**ูปที่ 3.39** วงจรแปลงสัญญาณดิจิตอลเป็นแอนะลอกโดยใช้ไอซี MCP4922